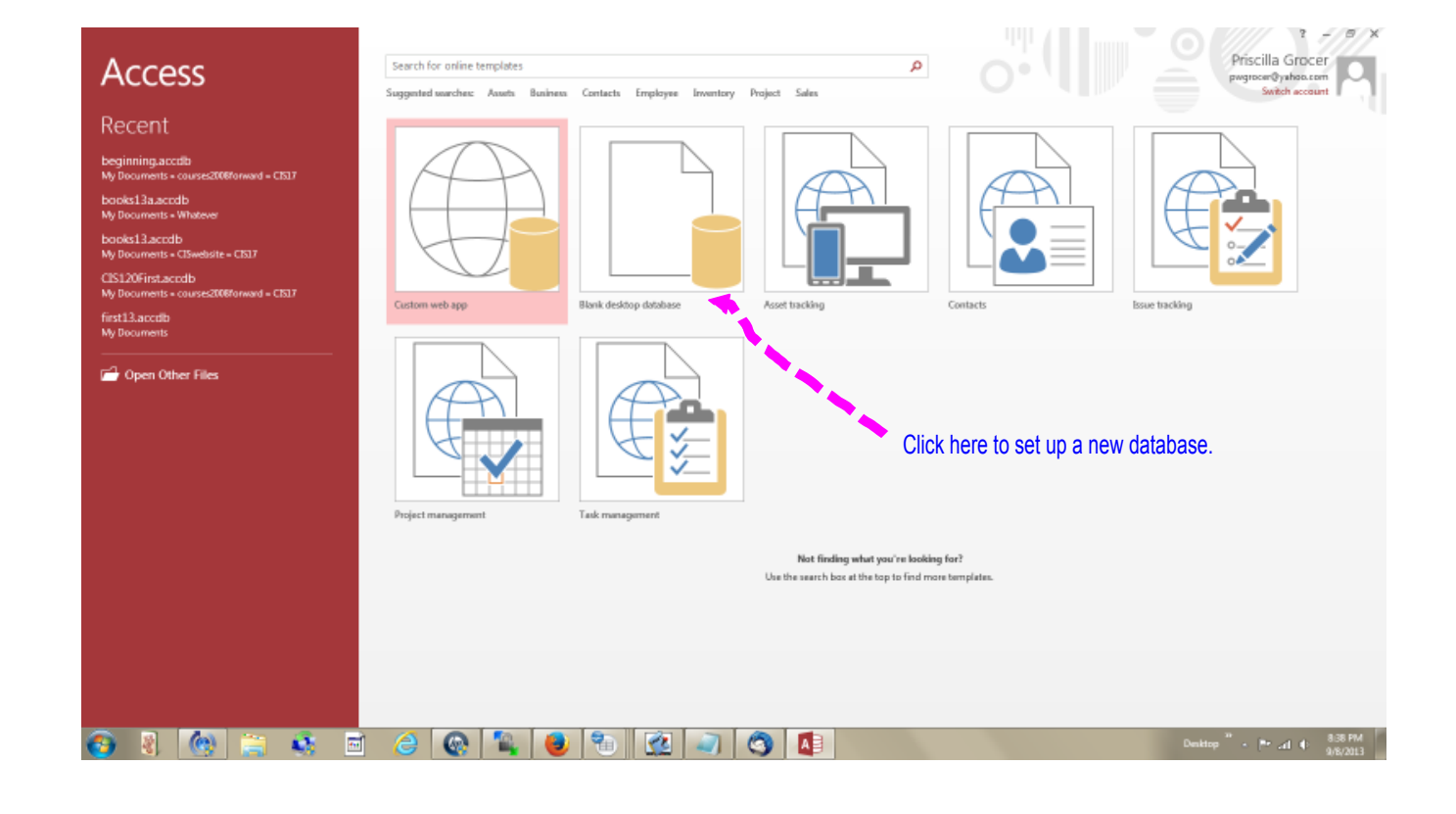

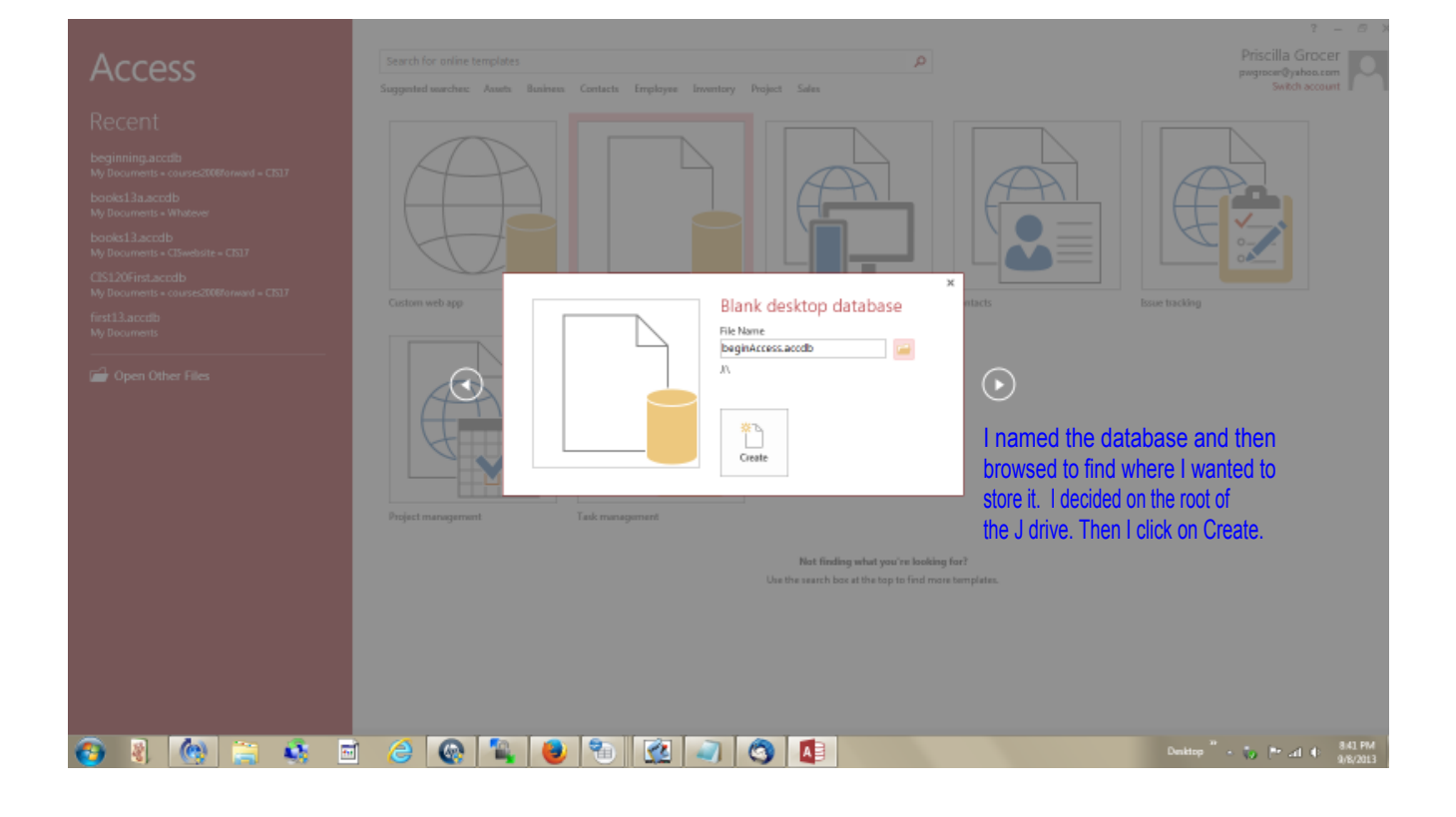

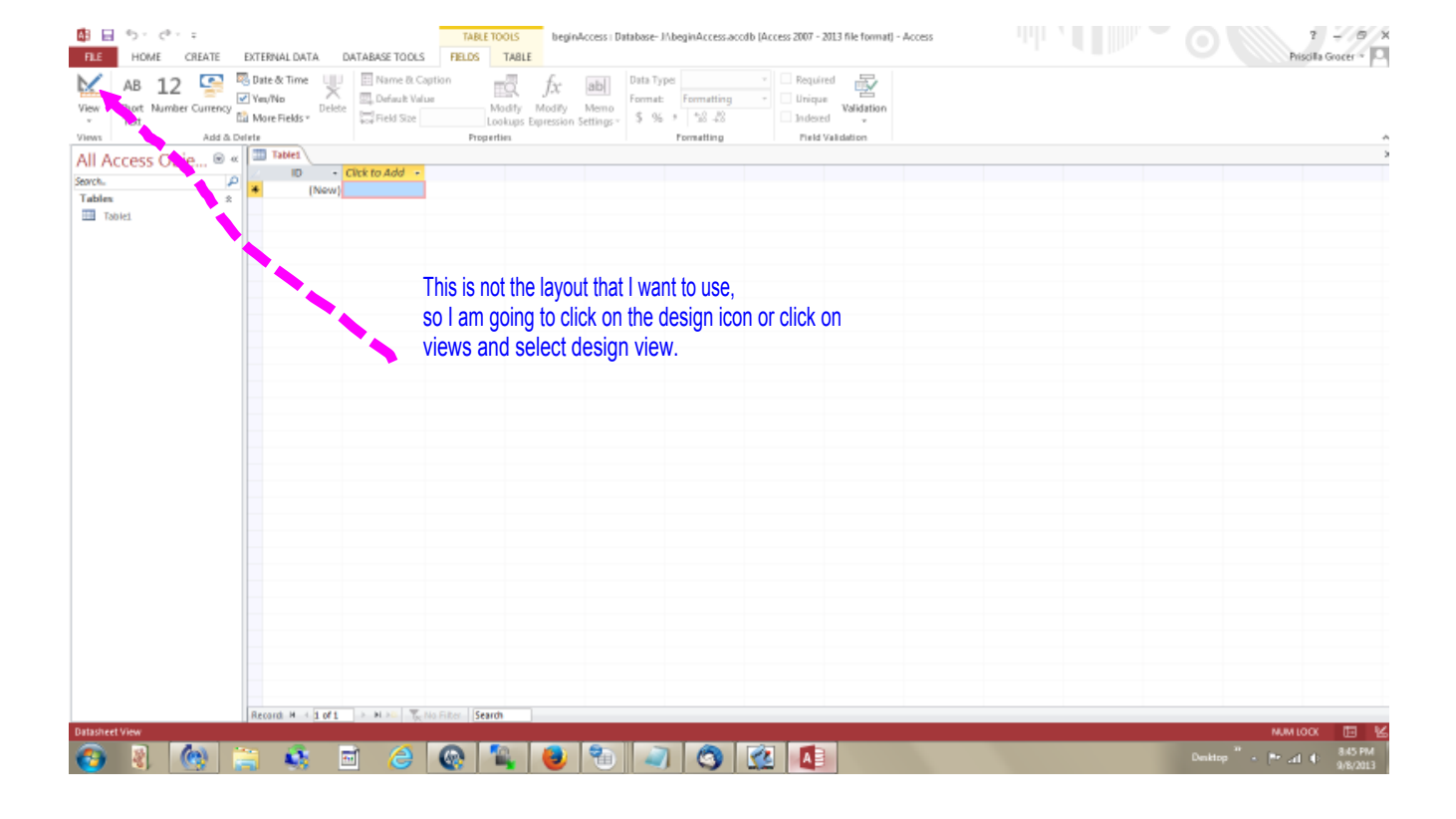

| RLE HOME CREATE E           | TABLE TOOLS         beginAccess: Database - MbeginAccess.acodb (Access.acodb (Acces)))))))))))))))))))) | Priscila Grocer • D                      |
|-----------------------------|----------------------------------------------------------------------------------------------------|------------------------------------------|
| AB 12 Short Number Currency | Date & Time     Image: A Capiton     Image: A Capiton                                                                                                    |                                          |
| All Assess Ohio . @ «       | ere Properties Formatting Field Variation                                                                                                    | ۰<br>د                                   |
| All Access Obje             | ID - Click to Add -                                                                                                    |                                          |
| Tables 8                    | <ul> <li>(New)</li> </ul>                                                                                                    |                                          |
| Table1                      |                                                                                                    |                                          |
|                             | Save As                                                                                                    |                                          |
|                             | Table Nerse:                                                                                                    |                                          |
|                             | begint                                                                                                    |                                          |
|                             | OK Covel                                                                                                    |                                          |
|                             |                                                                                                    |                                          |
|                             |                                                                                                    |                                          |
|                             |                                                                                                    |                                          |
|                             |                                                                                                    |                                          |
|                             |                                                                                                    |                                          |
|                             |                                                                                                    |                                          |
|                             | When I click on design view it asks me to name the table                                                                                                    |                                          |
|                             | and save it I named it begin and I will click OK                                                                                                    |                                          |
|                             |                                                                                                    |                                          |
|                             |                                                                                                    |                                          |
|                             |                                                                                                    |                                          |
|                             |                                                                                                    |                                          |
|                             |                                                                                                    |                                          |
|                             |                                                                                                    |                                          |
|                             |                                                                                                    |                                          |
|                             |                                                                                                    |                                          |
|                             |                                                                                                    |                                          |
|                             |                                                                                                    |                                          |
|                             | Record: H 4 A H 46 To Hiter Search                                                                                                    |                                          |
| Datasheet View              |                                                                                                    | NUM LOOK 🛅 😢                             |
| 🚳 🗷 🙆 🛢                     | 🗧 🚳 🖻 🥝 🚱 🍬 🕑 🖜 🖃 🔇 🔀 💶                                                                                                    | Desktop " - Pr .el (+ 8/6 PM<br>9/8/2013 |

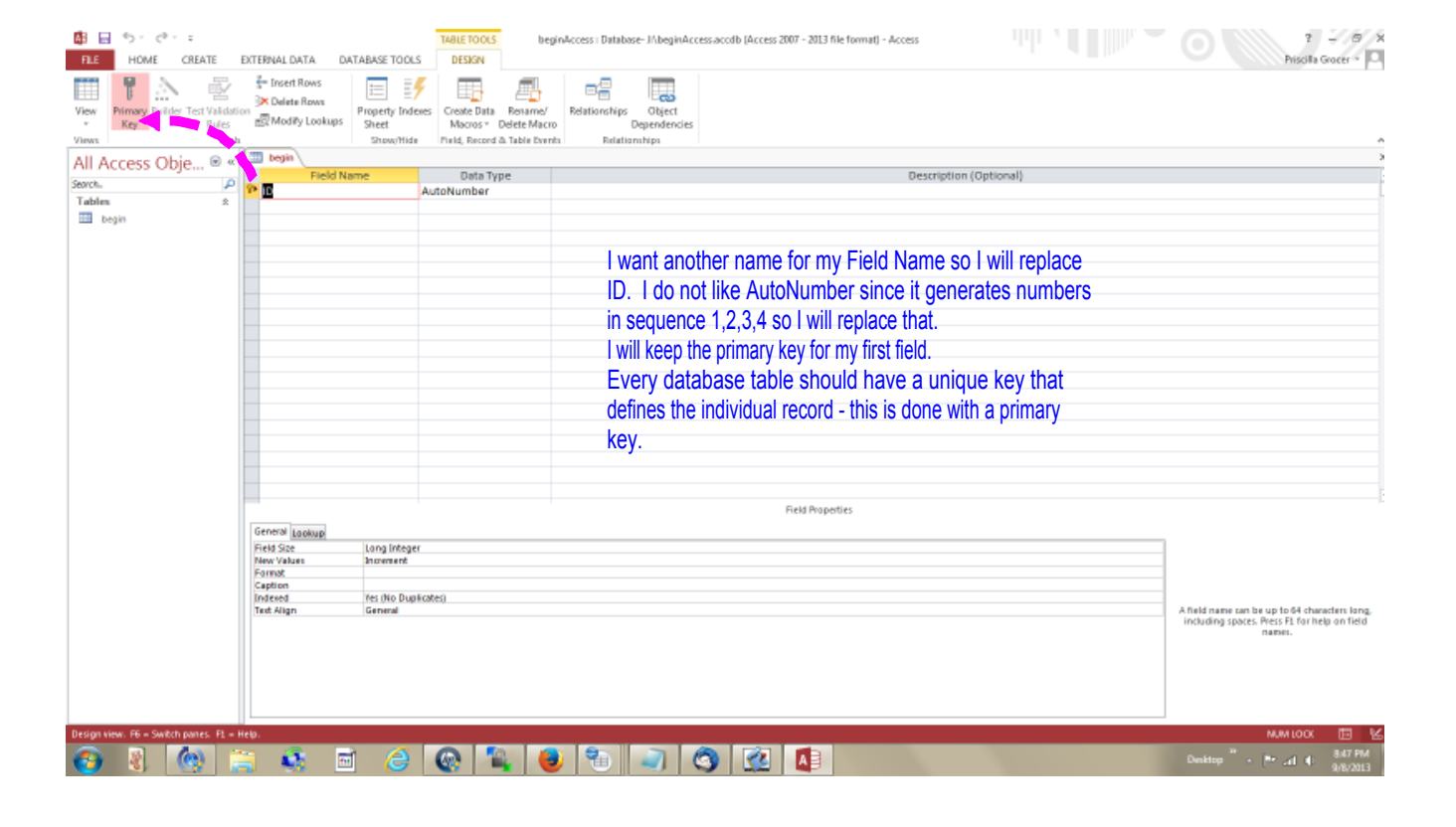

| E      O     C     E     HOME CREATE EXTERNAL DATA DATABASE TOOLS | TABLE TOOLS         beginAccess I Database- J/beginAccess.acodb (Access 2007 - 2013 file format) - Access           DESIGN         DESIGN | Priscilla Grocer • D                                                                                                    |
|-------------------------------------------------------------------|----------------------------------------------------------------------------------------------------|----------------------------------------------------------------------------------------------------|
| View Primary Builder Test Valdation<br>Key Tesh                   | Create Data Resumer<br>Notoss Deter Macro<br>Tieta, Record Table Townia<br>Degendencies<br>Patializantys                                  | ~                                                                                                    |
| All Access Obie 🖲 « 🛄 begin                                       |                                                                                                    | ×                                                                                                    |
| Search P Include Search                                           | Data Type Description (Optional)                                                                                                    | *                                                                                                    |
| Tables 2                                                          | hart text                                                                                                    |                                                                                                    |
| III begin                                                         |                                                                                                    |                                                                                                    |
|                                                                   | text field with a size of 5 (instead of the default size for                                                                              |                                                                                                    |
|                                                                   | short text which is 255. So I have a 5 character field that                                                                               |                                                                                                    |
|                                                                   | short text which is 200. Of that's discrimination in the                                                                                  |                                                                                                    |
|                                                                   | can have numbers, letters or special characters in the                                                                                    |                                                                                                    |
|                                                                   | field                                                                                                    |                                                                                                    |
|                                                                   |                                                                                                    |                                                                                                    |
| Note that when I                                                  | name a field I should not ombad                                                                                                    |                                                                                                    |
| Note that when the                                                | name a neiu, i shoulu not embeu                                                                                                    |                                                                                                    |
| spaces in the nam                                                 | ne. I cannot have id no. I can use                                                                                                    |                                                                                                    |
| underscore betw                                                   | een (id_no) or camel case (idNo)                                                                                                    |                                                                                                    |
|                                                                   |                                                                                                    |                                                                                                    |
|                                                                   |                                                                                                    |                                                                                                    |
|                                                                   |                                                                                                    | Ŧ                                                                                                    |
|                                                                   | Field Properties                                                                                                    |                                                                                                    |
| General Lopkup                                                    | aio io the field aize of 5. It was originally 255                                                                                         |                                                                                                    |
| Format                                                            | lis is the held size of 5. It was only hally 200.                                                                                         |                                                                                                    |
| Input Mask<br>Caption                                             |                                                                                                    |                                                                                                    |
| Default Value                                                     |                                                                                                    | The available of the state of the state of t |
| Validation Fulle<br>Validation Text                               |                                                                                                    | enter in the field. The largest maximum you                                                                                                    |
| Required Yes<br>Allow Zero Length Yes                             |                                                                                                    | can let il 200. Philli F1 for help on field lize.                                                                                                    |
| Indexed Yes (No Duplica                                           | đen)                                                                                                    |                                                                                                    |
| IME Made No Control                                               |                                                                                                    |                                                                                                    |
| IME Sentence Mode None<br>Text Align General                      |                                                                                                    |                                                                                                    |
| Design view. F6 = Switch panes. F1 = Hela.                        |                                                                                                    | NUM LOOK                                                                                                    |
|                                                                   |                                                                                                    | Depline " , Br d d 851 PM                                                                                                    |
|                                                                   |                                                                                                    | 9/8/2013                                                                                                    |

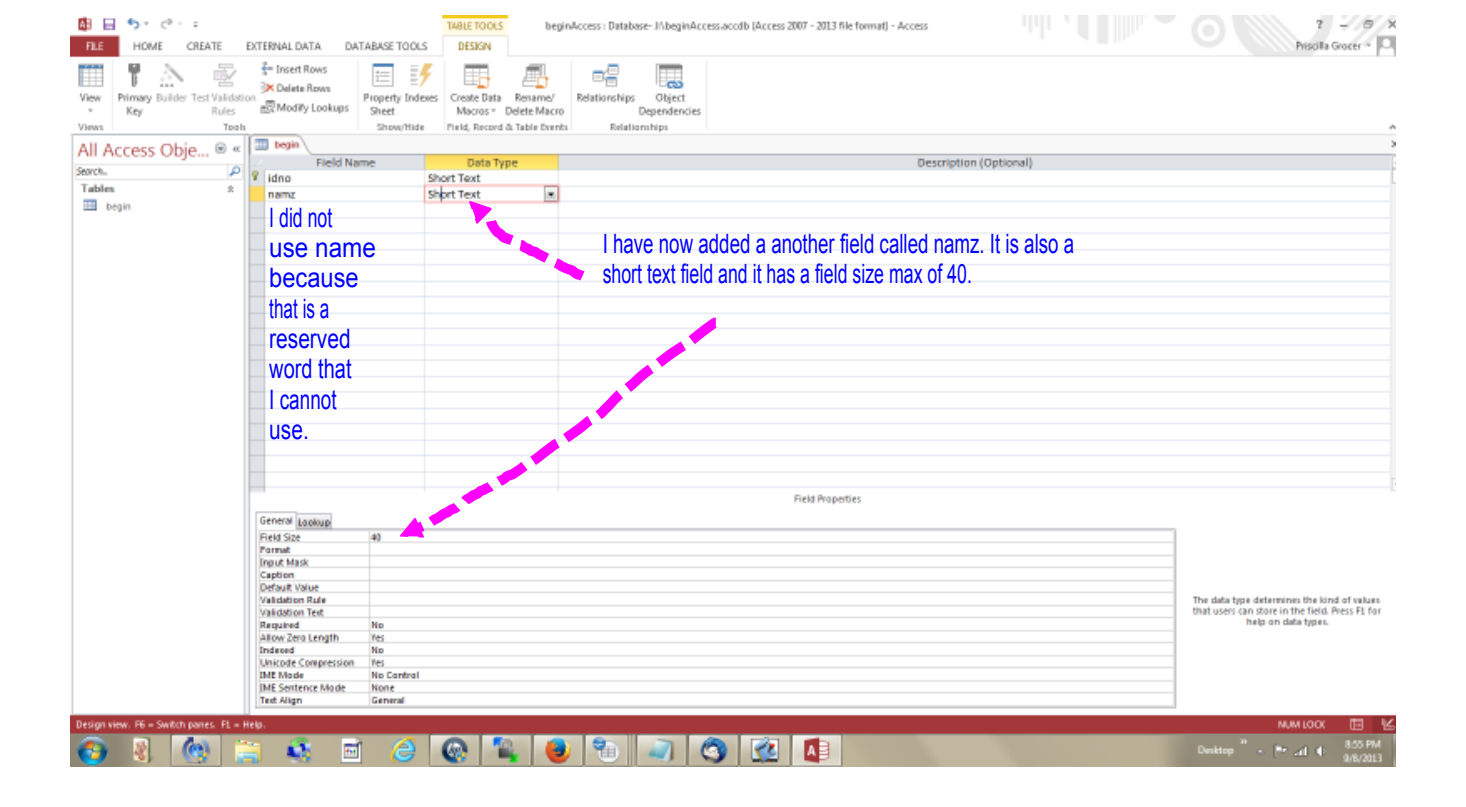

| 🕼 🗄 🍤 🕆 ÷                                         |                          | TABLE TOOLS be                | ginAccess i Database- J/beginAccess-accdb (Access 2007 - 2013 file format) - Access | 7 - 8 ×                                                                                       |
|---------------------------------------------------|--------------------------|-------------------------------|-------------------------------------------------------------------------------------|-----------------------------------------------------------------------------------------------|
| FILE HOME CREATE E                                | XTERNAL DATA DATABASE TO | OLS DESIGN                    |                                                                                     | Priscilla Grocer * 🖸                                                                          |
| View Primary Builder Test Validation<br>Key Rules | Trisert Rows             | Macros * Delete Mac           | Relationships Object<br>Degendencies                                                |                                                                                               |
| Views Toah                                        | Show(H                   | ide Pield, Record & Table Dve | nta Relationa hipa                                                                  | ~                                                                                             |
| All Access Obje 🖻 «                               | Eisld Name               | Data Tuna                     | Description (Onlineal)                                                              |                                                                                               |
| Search.                                           | ¥ idno                   | Short Text                    | Description (optional)                                                              |                                                                                               |
| Tables 2                                          | namz                     | Short Text                    |                                                                                     |                                                                                               |
| 🛄 begin                                           | workCode                 | Short Text -                  |                                                                                     |                                                                                               |
|                                                   |                          |                               |                                                                                     |                                                                                               |
|                                                   |                          |                               |                                                                                     |                                                                                               |
|                                                   |                          |                               |                                                                                     |                                                                                               |
|                                                   | I he next                | field is workCode             | and it is a 1                                                                       |                                                                                               |
|                                                   | character                | short text field              |                                                                                     |                                                                                               |
|                                                   | Character                | Short text lield.             |                                                                                     |                                                                                               |
|                                                   |                          |                               |                                                                                     |                                                                                               |
|                                                   |                          |                               |                                                                                     |                                                                                               |
|                                                   |                          |                               |                                                                                     |                                                                                               |
|                                                   |                          |                               |                                                                                     |                                                                                               |
|                                                   |                          |                               |                                                                                     |                                                                                               |
|                                                   |                          |                               |                                                                                     |                                                                                               |
|                                                   |                          |                               |                                                                                     |                                                                                               |
|                                                   |                          |                               |                                                                                     |                                                                                               |
|                                                   |                          |                               |                                                                                     | -                                                                                             |
|                                                   |                          |                               | Field Properties                                                                    |                                                                                               |
|                                                   | General Lookup           |                               |                                                                                     |                                                                                               |
|                                                   | Field Size 1             |                               |                                                                                     |                                                                                               |
|                                                   | Format<br>Texast Mark    |                               |                                                                                     |                                                                                               |
|                                                   | Caption                  |                               |                                                                                     |                                                                                               |
|                                                   | Default Value            |                               |                                                                                     |                                                                                               |
|                                                   | Validation Rule          |                               |                                                                                     | The data type determines the kind of values<br>that users can store in the field. Ress EL for |
|                                                   | Required No              |                               |                                                                                     | help on data types.                                                                           |
|                                                   | Allow Zero Length Yes    |                               |                                                                                     |                                                                                               |
|                                                   | Indexed Yes (Dup)        | itates OI()                   |                                                                                     |                                                                                               |
|                                                   | IME Made No Cantro       | al                            |                                                                                     |                                                                                               |
|                                                   | IME Sentence Mode None   |                               |                                                                                     |                                                                                               |
|                                                   | Text Augn General        |                               |                                                                                     |                                                                                               |
| Design view. F6 = Switch panes. F1 = H            | elp.                     |                               |                                                                                     | NUM LOOK 🛅 🔽                                                                                  |
| 📀 🕴 🙆 🔅                                           | ; 🚯 🖻 🏉                  | ) 🚱 🖳 (                       | ) 🔁 🥥 💁 🚺                                                                           | Desktop ** - P* al + 8.08 PM<br>9/8/2013                                                      |

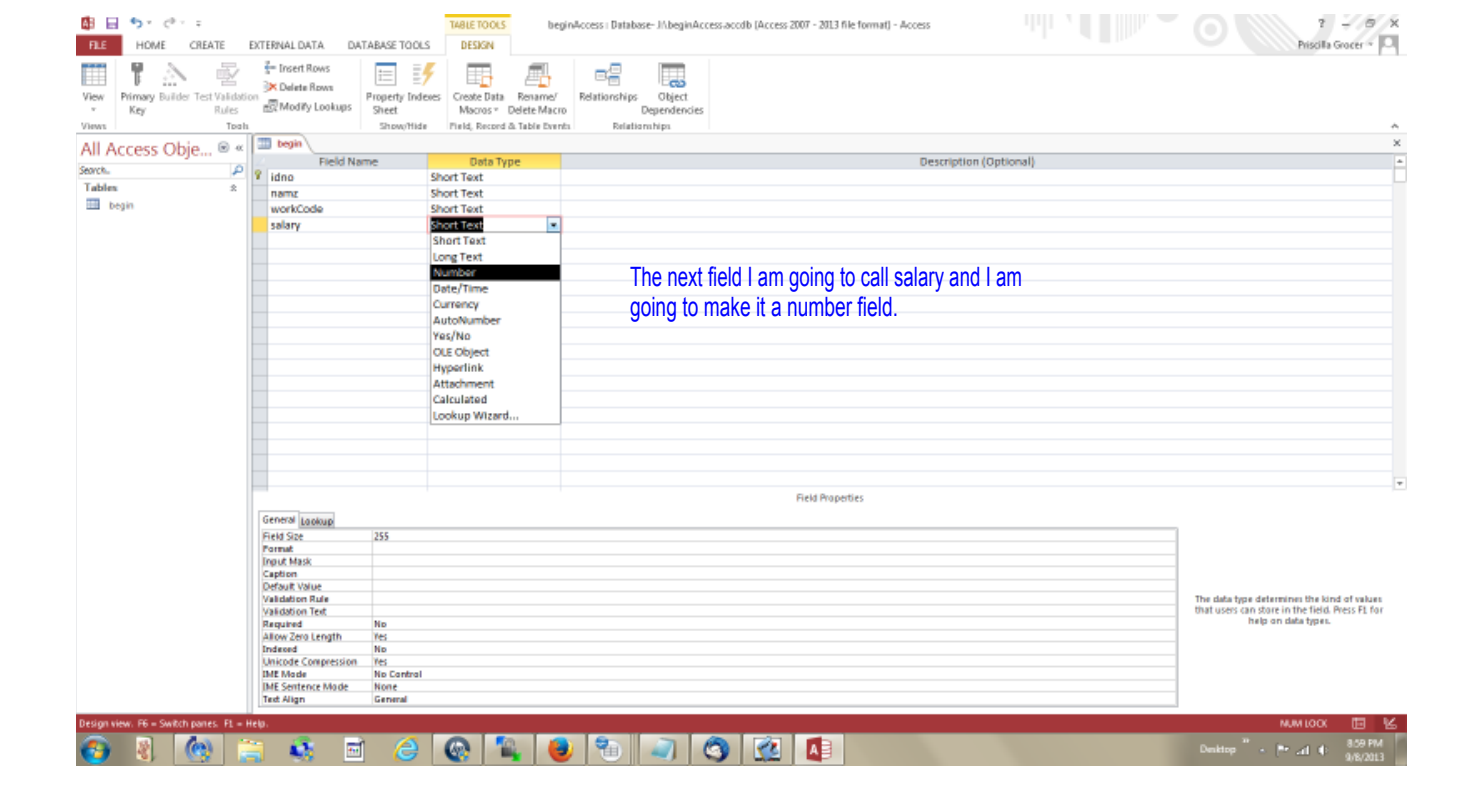

| 🕼 🖯 🍤 e e e                             |                                        | TABLE TOOLS be                  | ginAccess   Database- JhbeginAccess.accdb (Access 2007 - 2013 file format) - Access | 7 - 8 X                                                                                   |
|-----------------------------------------|----------------------------------------|---------------------------------|-------------------------------------------------------------------------------------|-------------------------------------------------------------------------------------------|
| FILE HOME CREATE E                      | XTERNAL DATA DATABASE TO               | IOLS DESIGN                     |                                                                                     | Priscilla Grocer 👻 💭                                                                      |
| III 🕴 🔊 🚽                               | = Insert Rows                          | 5 E A                           | -2                                                                                  |                                                                                           |
| Mase Drimon Builder Tert Validation     | BX Delete Rows                         | colever Coasta Data Responde    | Baltinghing Object                                                                  |                                                                                           |
| <ul> <li>Key</li> <li>Rules</li> </ul>  | Modify Lookups Sheet                   | Macros * Delete Macro           | 0 Dependencies                                                                      |                                                                                           |
| Views Tools                             | Show/1                                 | tide Pield, Record & Table Even | ta Relationships                                                                    | ^                                                                                         |
| All Access Obje 🖻 «                     | 🛄 begin                                |                                 |                                                                                     | ×                                                                                         |
| Search.                                 | Field Name                             | Data Type                       | Description (Optional)                                                              | -                                                                                         |
| Tables 2                                | <ul> <li>Idno</li> <li>DND/</li> </ul> | Short Text                      |                                                                                     |                                                                                           |
|                                         | workCode                               | Short Text                      |                                                                                     |                                                                                           |
|                                         | salary                                 | Number                          |                                                                                     |                                                                                           |
|                                         |                                        |                                 |                                                                                     |                                                                                           |
|                                         |                                        |                                 |                                                                                     |                                                                                           |
|                                         |                                        |                                 |                                                                                     |                                                                                           |
|                                         |                                        |                                 |                                                                                     |                                                                                           |
|                                         |                                        |                                 |                                                                                     |                                                                                           |
|                                         |                                        |                                 |                                                                                     |                                                                                           |
|                                         |                                        |                                 |                                                                                     |                                                                                           |
|                                         |                                        |                                 |                                                                                     |                                                                                           |
|                                         |                                        |                                 |                                                                                     |                                                                                           |
|                                         |                                        |                                 |                                                                                     |                                                                                           |
|                                         |                                        |                                 |                                                                                     |                                                                                           |
|                                         |                                        |                                 |                                                                                     |                                                                                           |
|                                         |                                        |                                 |                                                                                     |                                                                                           |
|                                         |                                        |                                 |                                                                                     | -                                                                                         |
|                                         |                                        |                                 | Field Properties                                                                    |                                                                                           |
|                                         | General Lookup                         |                                 |                                                                                     |                                                                                           |
|                                         | Field Size Long Int                    | eget                            |                                                                                     |                                                                                           |
|                                         | Decimal Places Integer                 |                                 | For number L can nick from this list                                                |                                                                                           |
|                                         | Input Mask Long Im                     | teger                           | r or humber r earr piek nom this list.                                              | The size and the set of some barries in the                                               |
|                                         | Default Value Double                   | ine 10                          |                                                                                     | field. The most common settings are Double                                                |
|                                         | Validation Rule Decimal                | 10 N IV                         |                                                                                     | and Long Integer. If this field will be joined to<br>an AutoNumber field in a many-to-one |
|                                         | Required No                            |                                 |                                                                                     | relationship, this setting must be Long Integer.                                          |
|                                         | Indexed No<br>Text dilar               |                                 |                                                                                     |                                                                                           |
|                                         | Text Angri General                     |                                 |                                                                                     |                                                                                           |
|                                         |                                        |                                 |                                                                                     |                                                                                           |
|                                         |                                        |                                 |                                                                                     | 1                                                                                         |
| Design view. F6 = Switch panes. F1 = He | elp.                                   |                                 |                                                                                     | MUM LOOK 🛅 😢                                                                              |
| 🚳 🕘 🍃                                   | ] 🔩 🖻 🌔                                | ) 💿 🍬                           | ) 🐌 🥥 🥸 👫                                                                           | Desktop * • • • • • • 907 PM<br>9/8/2013                                                  |

| 🕼 🗄 🍤 e e e                                     |                                    | TABLE TOOLS be                                   | (nAccess   Database- I/\beginAccess.acodb (Access 2007 - 2013 file format) - Access | 7 - 8 ×                                                                                         |
|-------------------------------------------------|------------------------------------|--------------------------------------------------|-------------------------------------------------------------------------------------|-------------------------------------------------------------------------------------------------|
| FILE HOME CREATE                                | EXTERNAL DATA DATABASE TOOLS       | DESIGN                                           |                                                                                     | Priscilla Grocer 🔹 🗔                                                                            |
| View Primary Builder Test Validati<br>Key Rules | Set Insert Rows     Modify Lookups | xes Create Data Rename/<br>Macros * Delete Macro | Relationships Object<br>Dependencies                                                |                                                                                                 |
|                                                 | showmide                           | Field, Record & Table Over                       | n kelationinpi                                                                      |                                                                                                 |
| All Access Obje 🖻 «                             | Z Field Name                       | Data Type                                        | Description (Optional)                                                              |                                                                                                 |
| Search.                                         | idno                               | Short Text                                       |                                                                                     | Ĺ                                                                                               |
| l ables 2                                       | namz                               | Short Text                                       |                                                                                     |                                                                                                 |
| i begin                                         | workCode                           | Short Text                                       |                                                                                     |                                                                                                 |
|                                                 | salary                             | Number *                                         |                                                                                     |                                                                                                 |
|                                                 |                                    |                                                  |                                                                                     |                                                                                                 |
|                                                 |                                    |                                                  |                                                                                     |                                                                                                 |
|                                                 |                                    |                                                  |                                                                                     |                                                                                                 |
|                                                 |                                    |                                                  |                                                                                     |                                                                                                 |
|                                                 |                                    |                                                  |                                                                                     |                                                                                                 |
|                                                 |                                    |                                                  |                                                                                     |                                                                                                 |
|                                                 |                                    |                                                  |                                                                                     |                                                                                                 |
|                                                 |                                    |                                                  |                                                                                     |                                                                                                 |
|                                                 |                                    | I choose double                                  | here to allow for decimals. When I do                                               |                                                                                                 |
|                                                 |                                    |                                                  |                                                                                     |                                                                                                 |
|                                                 |                                    | hourly pay I will                                | choose single because the size is far                                               |                                                                                                 |
|                                                 |                                    | 1000                                             | •                                                                                   |                                                                                                 |
|                                                 |                                    | 1855.                                            |                                                                                     |                                                                                                 |
|                                                 |                                    |                                                  |                                                                                     |                                                                                                 |
|                                                 |                                    |                                                  |                                                                                     |                                                                                                 |
|                                                 |                                    |                                                  | Field Properties                                                                    |                                                                                                 |
|                                                 | General Lookup                     |                                                  |                                                                                     |                                                                                                 |
|                                                 | Field Size Double                  |                                                  |                                                                                     |                                                                                                 |
|                                                 | Pormat<br>Decisial Places Auto     |                                                  |                                                                                     |                                                                                                 |
|                                                 | Input Mask                         |                                                  |                                                                                     |                                                                                                 |
|                                                 | Caption                            |                                                  |                                                                                     | The size and type of numbers to enter in the                                                    |
|                                                 | Default Value 0<br>Validation Bule |                                                  |                                                                                     | field. The most common settings are Double<br>and Long Integer. If this field will be joined to |
|                                                 | Validation Text                    |                                                  |                                                                                     | an AutoNumber field in a many-to-one                                                            |
|                                                 | Required No                        |                                                  |                                                                                     | relationship, this setting must be Long Integer.                                                |
|                                                 | Indexed No<br>Text Alian General   |                                                  |                                                                                     |                                                                                                 |
|                                                 | (item serger) (secretise           |                                                  |                                                                                     |                                                                                                 |
|                                                 |                                    |                                                  |                                                                                     |                                                                                                 |
|                                                 |                                    |                                                  |                                                                                     |                                                                                                 |
| Design view. F6 = Switch panes. Ft =            | Help.                              |                                                  |                                                                                     | NUM LOOK 🖽 😢                                                                                    |
| 💿 😣 🙆 🔅                                         | 🗎 🚳 🖻 🙆                            | l 🖓 🔍                                            | ) 🔁 🔊 🙆 😥 📭                                                                         | Desktop ** • • • • • • 9106 PM<br>9/8/2013                                                      |

| AB E ST               | C <sup>® -</sup> ∓<br>ME CREATE                  | EXTERNAL DATA D                     | ATABASE TOOLS          | TABLE TOOLS<br>DESIGN        | beg                     | nAccess   Database- I/\beginAccess.accdb (Access 2007 - 2013 file format) - Acces | · · · · · · · · · · · · · | Priscilla Grocer * D                                                                    |
|-----------------------|--------------------------------------------------|-------------------------------------|------------------------|------------------------------|-------------------------|-----------------------------------------------------------------------------------|---------------------------|-----------------------------------------------------------------------------------------|
| View Primary<br>v Key | y Builder Test Validati<br>Rules                 | 문 Delete Rows<br>에 군 Modiły Lookups | Property Inde<br>Sheet | ores Create Data<br>Macros * | Rename/<br>Delete Macro | Relationships<br>Dependencies                                                     |                           |                                                                                         |
| VHWS                  | Toda                                             | terrin )                            | Show/Hide              | Field, Record                | 5. Table Event          | Relationships                                                                     |                           | · · · · · · · · · · · · · · · · · · ·                                                   |
| All Acces             | s Obje 🖻 «                                       | - Contraction                       |                        | Data Da                      |                         |                                                                                   | and the destinant         |                                                                                         |
| Search.               | Q.                                               | Field N                             | ame                    | Short Text                   | pe                      | U                                                                                 | escription (Optional)     |                                                                                         |
| Tables                | 2                                                | name                                |                        | Short Text                   |                         |                                                                                   |                           |                                                                                         |
| III begin             |                                                  | workCode                            |                        | Short Text                   |                         |                                                                                   |                           |                                                                                         |
|                       |                                                  | salary                              |                        | Number                       |                         |                                                                                   |                           |                                                                                         |
|                       |                                                  | hourlyPay                           |                        | Number                       | -                       |                                                                                   |                           |                                                                                         |
|                       |                                                  |                                     |                        |                              |                         |                                                                                   |                           |                                                                                         |
|                       |                                                  |                                     |                        |                              |                         | Heid Properties                                                                   |                           |                                                                                         |
|                       |                                                  | General Lookup                      |                        |                              |                         |                                                                                   |                           |                                                                                         |
|                       |                                                  | Field Size                          | single                 |                              |                         |                                                                                   |                           |                                                                                         |
|                       |                                                  | Decimal Places                      | Auto                   |                              |                         |                                                                                   |                           |                                                                                         |
|                       |                                                  | Input Mask<br>Cartion               |                        |                              |                         |                                                                                   |                           |                                                                                         |
|                       |                                                  | Default Value                       | 0                      |                              |                         |                                                                                   |                           | The label for the field when used on a view. If                                         |
|                       |                                                  | Validation Rule                     |                        |                              |                         |                                                                                   |                           | you don't enter a caption, the field name is<br>used as the label. Press P1 for help on |
|                       |                                                  | Validation Text<br>Required         | No                     |                              |                         |                                                                                   |                           | captions.                                                                               |
|                       |                                                  | Indexed                             | No                     |                              |                         |                                                                                   |                           |                                                                                         |
|                       |                                                  | Text Align                          | General                |                              |                         |                                                                                   |                           |                                                                                         |
|                       |                                                  |                                     |                        |                              |                         |                                                                                   |                           |                                                                                         |
|                       |                                                  |                                     |                        |                              |                         |                                                                                   |                           |                                                                                         |
| Design view, F6       | <ul> <li>Switch panes</li> <li>F1 = 1</li> </ul> | Help.                               |                        |                              | _                       |                                                                                   |                           | NUM LOOK 🛅 🔛                                                                            |
| 😨 😵                   |                                                  | 🗧 🚯 🗉                               | 1 🙆                    | <b>@</b> 1                   |                         | ) 🐁 🔍 🔇 🔛                                                                         |                           | Desktop ** • • • • • • 910 PM<br>9/8/2013                                               |

| 🕼 ⊟ 🍤 n 🖓 n 🕫                          |                                                                                                    |                  | TABLE TOOLS              | eginAccess   Database- J/\beginAc | cess-acodb (Access 2007 - 2013 file format) - Access |           | ? - 7 ×                                              |
|----------------------------------------|----------------------------------------------------------------------------------------------------|------------------|--------------------------|-----------------------------------|------------------------------------------------------|-----------|------------------------------------------------------|
| FILE HOME CREATE E                     | EXTERNAL DATA DA                                                                                                | TABASE TOOLS     | DESIGN                   |                                   |                                                      |           | Priscilla Grocer 🔹 💭                                 |
| III 🗄 🔊 🔊                              | = Insert Rows                                                                                                   | = = 4            |                          | -2 1                              |                                                      |           |                                                      |
| View Drimon: Dulider Tert Validatio    | 3× Delete Rows                                                                                                  | Bronarty Indeper | Coasta Data Resame       | Relationships Object              |                                                      |           |                                                      |
| <ul> <li>Key</li> <li>Rules</li> </ul> | Modify Lookups                                                                                                  | Sheet            | Macros * Delete Ma       | Tro Dependencies                  |                                                      |           |                                                      |
| Views Tools                            |                                                                                                    | Show/Hide        | Field, Record & Table Dr | ints Relationships                |                                                      |           | ~                                                    |
| All Access Obie 🖻 «                    | 💷 begin                                                                                                    |                  |                          |                                   |                                                      |           | 2                                                    |
| Search.                                | Field Na                                                                                                    | me               | Data Type                |                                   | Description (C                                       | Optional) |                                                      |
| Tables 8                               | ¥ idno                                                                                                    | Sh               | hort Text                |                                   |                                                      |           |                                                      |
| begin                                  | namz                                                                                                    | Sh Sh            | fort Text                |                                   |                                                      |           |                                                      |
| ,                                      | salary                                                                                                    | Ser No           | umber                    |                                   |                                                      |           |                                                      |
|                                        | hourlyPay                                                                                                    | N                | umber                    |                                   |                                                      |           |                                                      |
|                                        | hoursWk                                                                                                    | N                | umber                    | 1                                 |                                                      |           |                                                      |
|                                        |                                                                                                    |                  |                          |                                   |                                                      |           |                                                      |
|                                        |                                                                                                    |                  |                          | I decided p                       | eople could not work part of an ho                   | our so l  |                                                      |
|                                        |                                                                                                    |                  |                          | made this                         | an integra                                           |           |                                                      |
|                                        |                                                                                                    |                  |                          | made this                         | an meger.                                            |           |                                                      |
|                                        |                                                                                                    |                  |                          |                                   |                                                      |           |                                                      |
|                                        |                                                                                                    |                  |                          |                                   |                                                      |           |                                                      |
|                                        |                                                                                                    |                  |                          |                                   |                                                      |           |                                                      |
|                                        |                                                                                                    |                  |                          |                                   |                                                      |           |                                                      |
|                                        |                                                                                                    |                  |                          |                                   |                                                      |           |                                                      |
|                                        |                                                                                                    |                  |                          |                                   |                                                      |           |                                                      |
|                                        |                                                                                                    |                  |                          |                                   |                                                      |           |                                                      |
|                                        |                                                                                                    |                  |                          |                                   |                                                      |           |                                                      |
|                                        |                                                                                                    |                  |                          |                                   |                                                      |           |                                                      |
|                                        |                                                                                                    |                  |                          |                                   | Field Properties                                     |           |                                                      |
|                                        | General Lookup                                                                                                  |                  |                          |                                   |                                                      |           |                                                      |
|                                        | Field Size                                                                                                    | Integer          |                          |                                   |                                                      |           |                                                      |
|                                        | Format<br>Decision Physics                                                                                      | futo.            |                          |                                   |                                                      |           |                                                      |
|                                        | Input Mask                                                                                                    |                  |                          |                                   |                                                      |           |                                                      |
|                                        | Caption                                                                                                    |                  |                          |                                   |                                                      |           | The label for the field when used on a view. F       |
|                                        | Default Value<br>Validation Bule                                                                                | 0                |                          |                                   |                                                      |           | you don't enter a caption, the field name is         |
|                                        | Validation Text                                                                                                 |                  |                          |                                   |                                                      |           | used as the label. Press P1 for help on<br>captions. |
|                                        | Required                                                                                                    | No               |                          |                                   |                                                      |           |                                                      |
|                                        | Indexed<br>Text Alian                                                                                           | General          |                          |                                   |                                                      |           |                                                      |
|                                        | (The second second second second second second second second second second second second second second second s |                  |                          |                                   |                                                      |           |                                                      |
|                                        |                                                                                                    |                  |                          |                                   |                                                      |           |                                                      |
|                                        |                                                                                                    |                  |                          |                                   |                                                      |           |                                                      |
| Design view. F6 = Switch panes. F1 = H | elp.                                                                                                    |                  |                          |                                   |                                                      |           | NUM LOOK 🖽 😢                                         |
| 📀 🕴 🙆 🔅                                | j 🚯 🖻                                                                                                    |                  | le 🐴 丨                   | ا 🕼 🕙 🔮                           | 3 🔬 🕼                                                |           | Denktop * - * -rd + 911 PM<br>9/8/2013               |

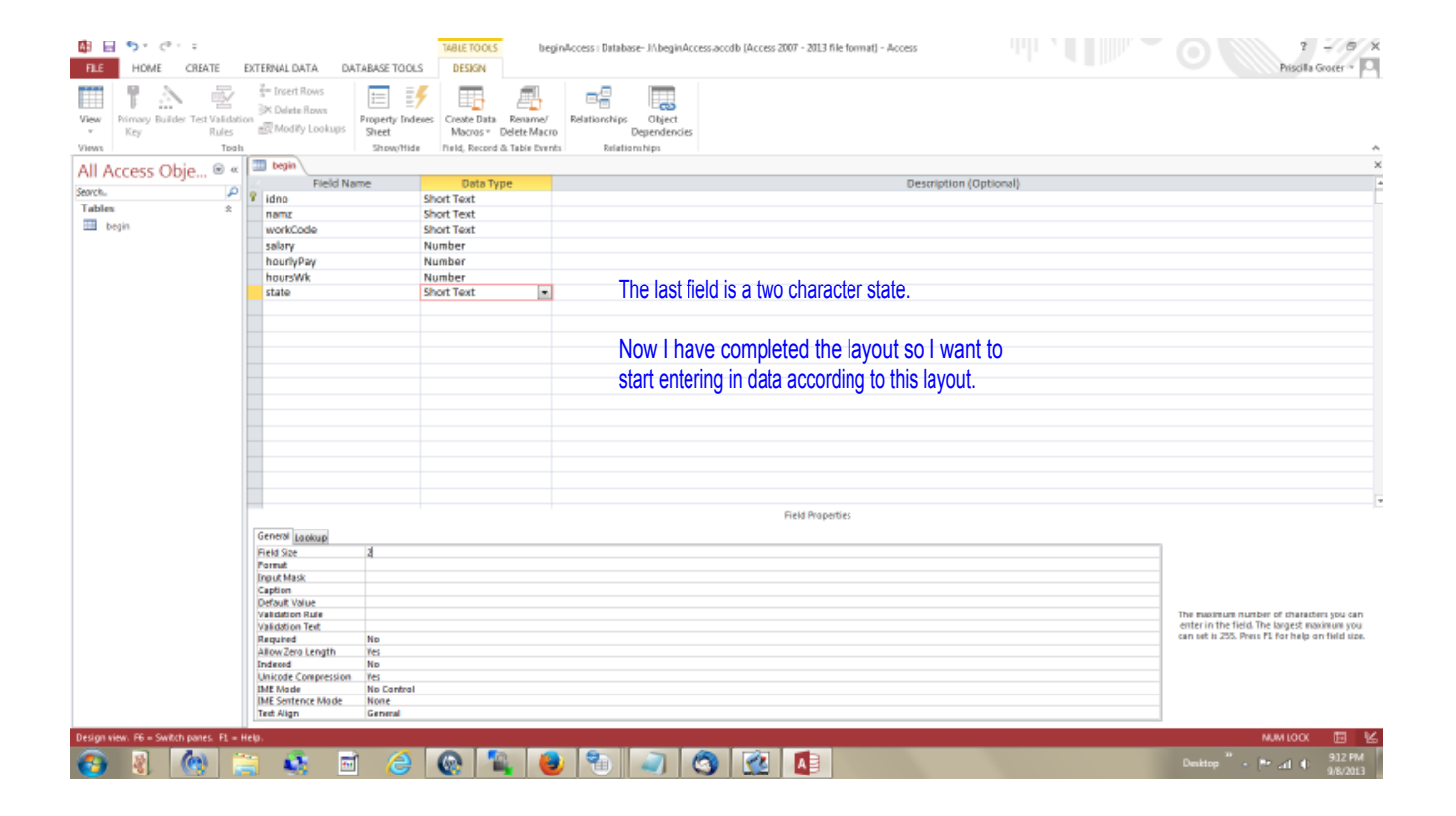

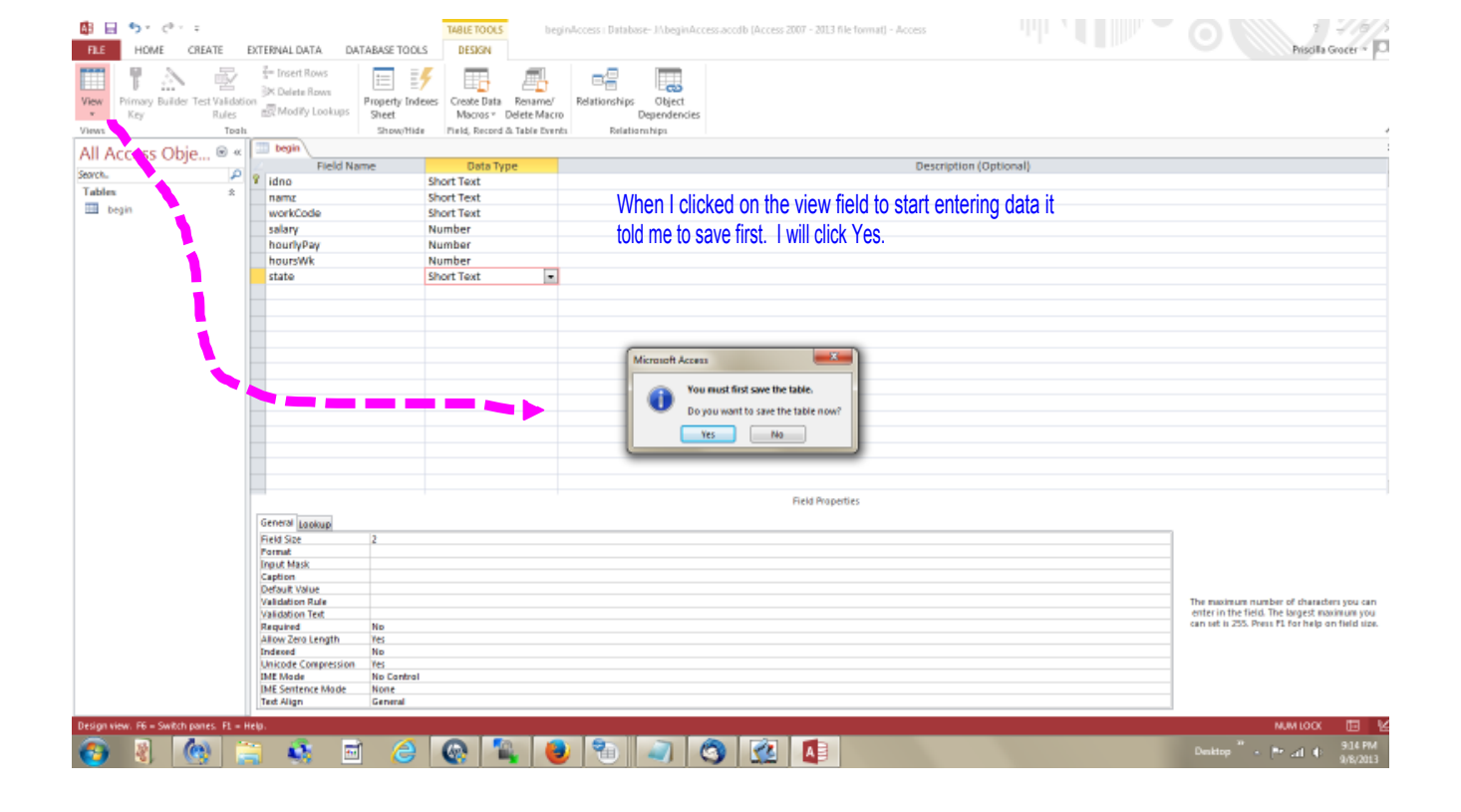

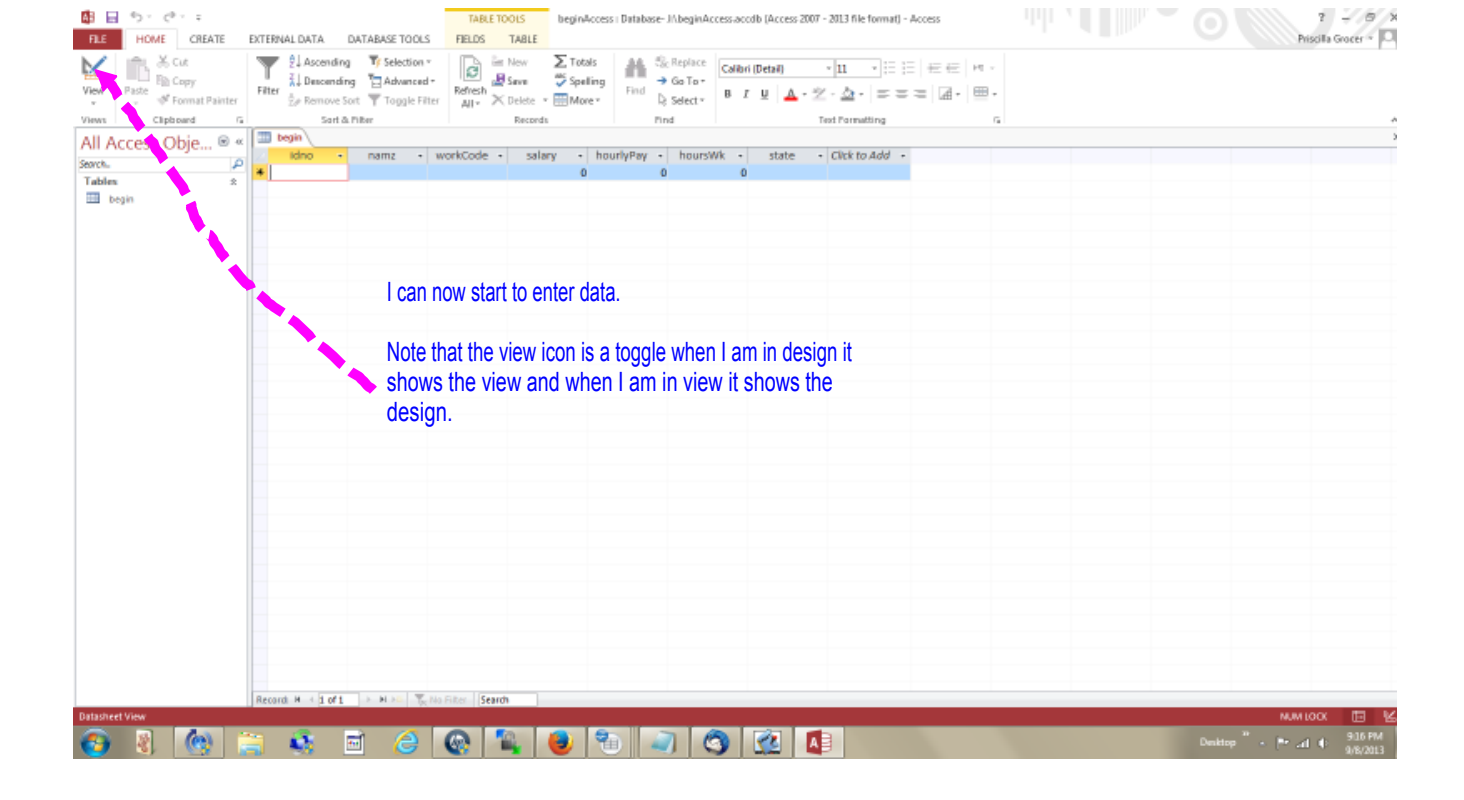

| ELE HOME CREATE     | EXTERNAL DATA            | DATABASE TOOLS                          | TABLE TO<br>FIELDS | OLS beginAccess                    | : Database- J/\beginAc | cess-acodb (Access | 2007 - 2013 file format) - Ac                                       | oess | Priscilla Grocer - D                    |
|---------------------|--------------------------|-----------------------------------------|--------------------|------------------------------------|------------------------|--------------------|---------------------------------------------------------------------|------|-----------------------------------------|
| K n X cu            | Ascend                   | ing Ty Selection                        | - Da 🗧             | New Totals                         | Replace                | Calibri (Detail)   | • 11 • E E                                                          | ∈∈ × |                                         |
| View Paste          | Filter                   | elong 🔁 Advanced<br>e Sort 🝸 Toggle Fil | ter All - X        | Save Spelling<br>Delete * 🔠 More * | Find B: Select •       | в г ц 🔺            | $\cdot \underline{\otimes} \cdot \underline{\otimes} \cdot   = = =$ | -≣-  |                                         |
| Views Clipboard G   | Sar                      | t & Pilter                              |                    | Records                            | Find                   |                    | Text Parmatting                                                     | 6    | ^                                       |
| All Access Obje 🖻 « | 💷 begin                  |                                         |                    |                                    |                        |                    |                                                                     |      | >                                       |
| Search.             | <ul> <li>Idno</li> </ul> | <ul> <li>namz</li> </ul>                | workCode +         | salary + hou                       | urlyPay + hoursV       | Vk - state         | <ul> <li>Click to Add +</li> </ul>                                  |      |                                         |
| Tables 2            | 11111                    | Jane French                             | s                  | 52000                              | 0                      | 0 MA               |                                                                     |      |                                         |
| i begin             | 12121                    | Linda Souza                             | ь<br>н             | 60000                              | 95                     | 50 MA              |                                                                     |      |                                         |
|                     | 13579                    | David Costa                             | н                  | 0                                  | 45                     | 40 MA              |                                                                     |      |                                         |
|                     | 22222                    | Susan Ash                               | s                  | 75000                              | 0                      | O RI               |                                                                     |      |                                         |
|                     | 23456                    | Peter Lyons                             | s                  | 70000                              | 0                      | 0 MA               |                                                                     |      |                                         |
|                     | 24680                    | Rachel Lynch                            | н                  | 0                                  | 30                     | 45 MA              |                                                                     |      |                                         |
|                     | 33333                    | Amy Richards                            | н                  | 0                                  | 45                     | 40 MA              |                                                                     |      |                                         |
|                     | \$ 34567                 | Ralph Brown                             | s                  | 65000                              | 0                      | O RI               |                                                                     |      |                                         |
|                     | *                        |                                         |                    | 0                                  | 0                      | 0                  |                                                                     |      |                                         |
|                     |                          |                                         |                    |                                    |                        |                    |                                                                     |      |                                         |
|                     |                          |                                         |                    |                                    |                        |                    |                                                                     |      |                                         |
|                     |                          |                                         |                    |                                    |                        |                    |                                                                     |      |                                         |
|                     |                          |                                         |                    |                                    |                        |                    |                                                                     |      |                                         |
|                     |                          |                                         |                    |                                    |                        |                    |                                                                     |      |                                         |
|                     |                          |                                         |                    |                                    |                        |                    |                                                                     |      |                                         |
|                     |                          |                                         |                    |                                    |                        |                    |                                                                     |      |                                         |
|                     |                          |                                         | H                  | ere is the dat                     | a that I enter         | ed.                |                                                                     |      |                                         |
|                     |                          |                                         |                    |                                    |                        |                    |                                                                     |      |                                         |
|                     |                          |                                         |                    |                                    |                        |                    |                                                                     |      |                                         |
|                     |                          |                                         |                    |                                    |                        |                    |                                                                     |      |                                         |
|                     |                          |                                         |                    |                                    |                        |                    |                                                                     |      |                                         |
|                     |                          |                                         |                    |                                    |                        |                    |                                                                     |      |                                         |
|                     |                          |                                         |                    |                                    |                        |                    |                                                                     |      |                                         |
|                     |                          |                                         |                    |                                    |                        |                    |                                                                     |      |                                         |
|                     |                          |                                         |                    |                                    |                        |                    |                                                                     |      |                                         |
|                     |                          |                                         |                    |                                    |                        |                    |                                                                     |      |                                         |
|                     |                          |                                         |                    |                                    |                        |                    |                                                                     |      |                                         |
|                     |                          |                                         |                    |                                    |                        |                    |                                                                     |      |                                         |
|                     | Record H 4 9 of          | 9 1 1 1 1 1                             | No Filter Search   | 1                                  |                        |                    |                                                                     |      |                                         |
| Datasheet View      |                          |                                         |                    |                                    |                        |                    |                                                                     |      | NUM LOOK 🖽 😢                            |
| 📀 🕘 🥵 📑             | a 🚯 🛛                    | 🖻 🜔                                     | <b>@</b> 1         | 🔒 😺 🤊                              | ) 🥥 🤇                  | 3 🕺                |                                                                     |      | Denktop ** - 🏴 al 🔶 9/22 PM<br>9/8/2013 |

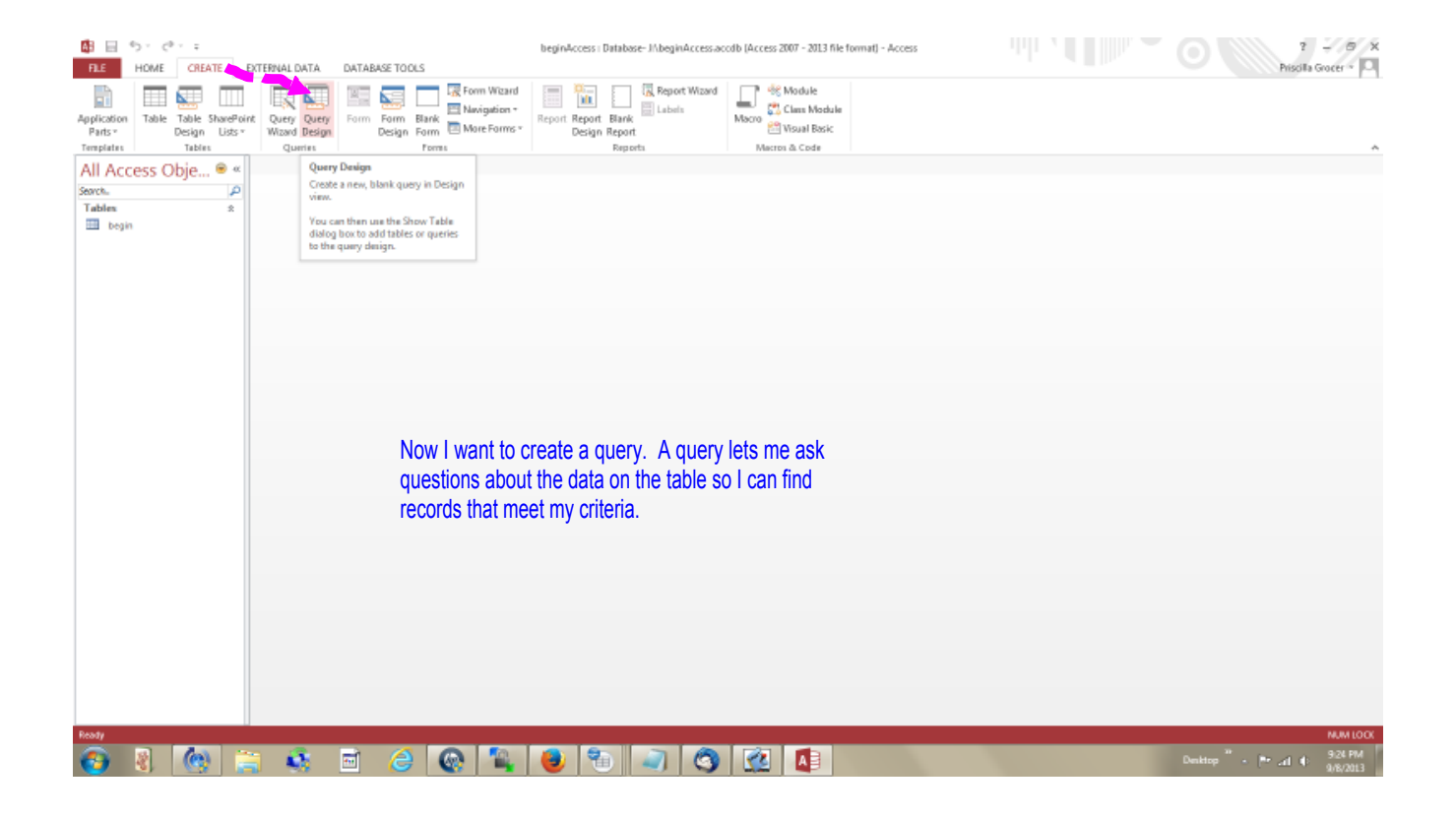

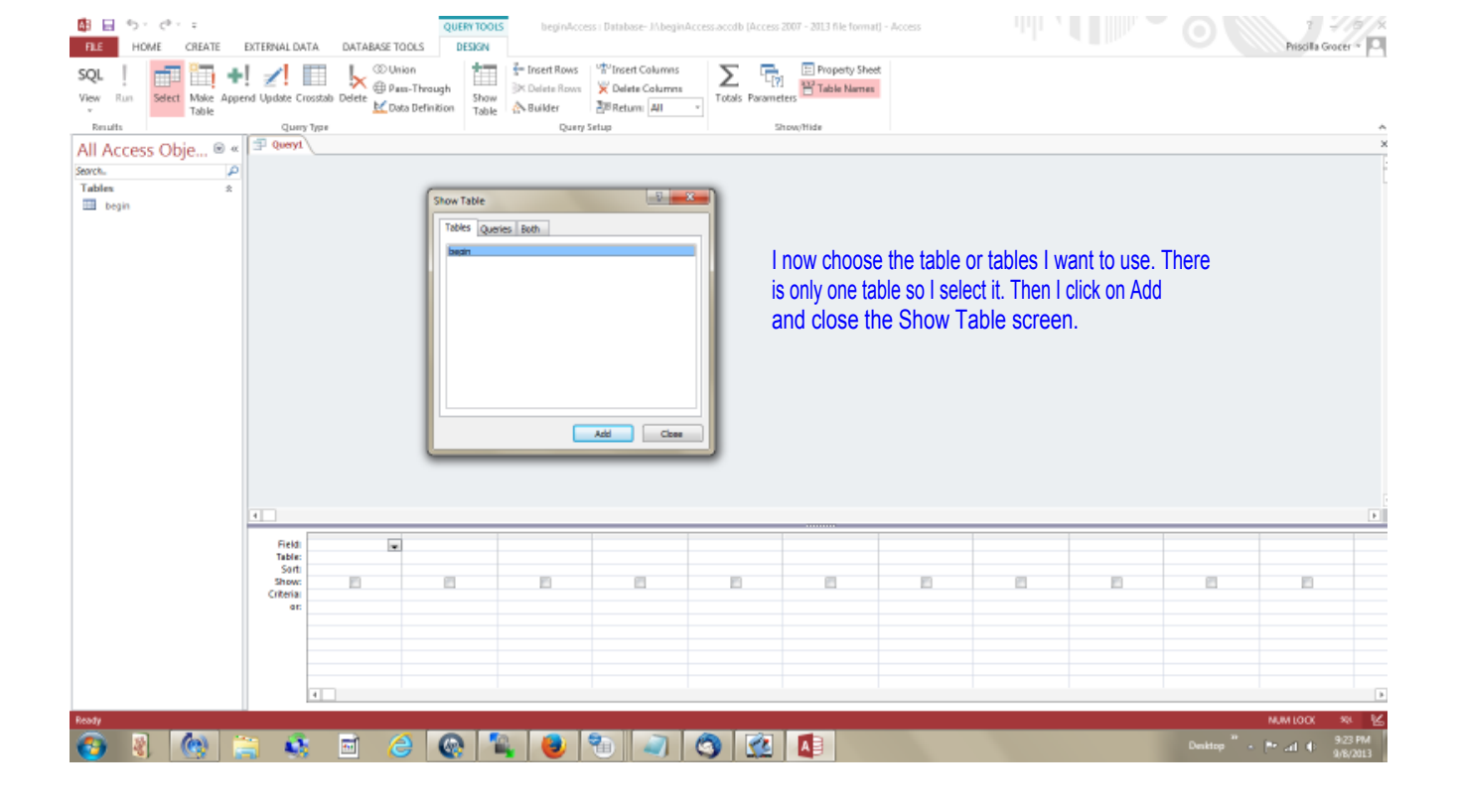

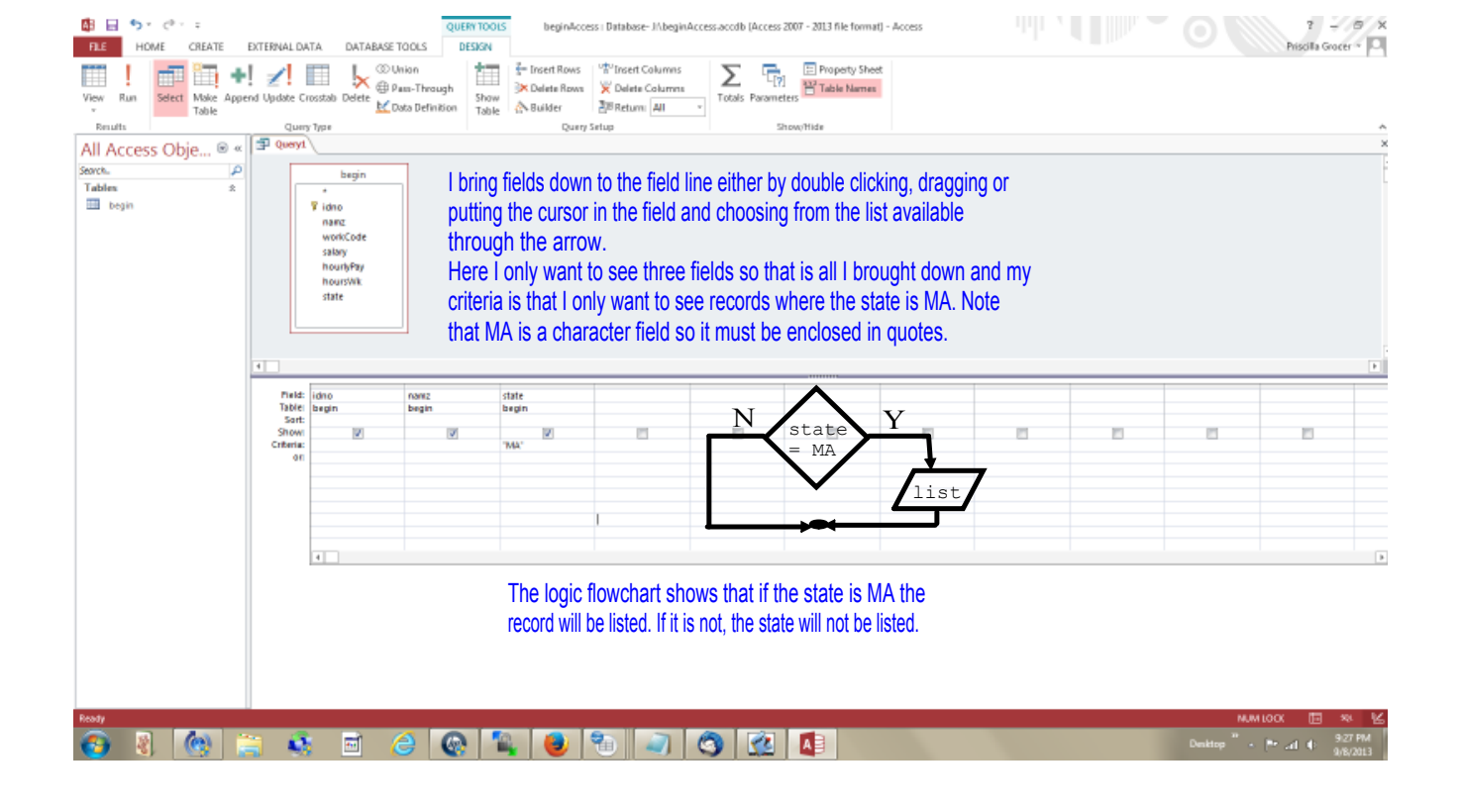

| E DO CONTRATE       | EXTERNAL DATA   | DATABASE TO O                                            | s            | begin4ccess     | i Database- JilibeginAcco           | ess-accidb (Access 2007 - 2     | 2013 file format) - Access |           | O               | ? – 5 X<br>Sila Grocer - 🖸                    |
|---------------------|-----------------|----------------------------------------------------------|--------------|-----------------|-------------------------------------|---------------------------------|----------------------------|-----------|-----------------|-----------------------------------------------|
| View                | Filter          | ing Ty Selection<br>ding 🔁 Advance<br>e Sort Ty Toggle F | d+ Refresh   | la New ∑ Totals | H Select → Go To +<br>Find Select - | Calibri (Detail)<br>B I U 🔺 - 🖄 | ·□ ·□ = = =   @·           | нт<br>Ш + |                 |                                               |
| Views Clipboard G   | Sar             | t & Pilter                                               |              | Records         | Find                                | 1                               | Fest Parmatting            | 6         |                 | ^                                             |
| All Access Obie 🖻 « | 🗐 Queryt        |                                                          |              |                 |                                     |                                 |                            |           |                 | ×                                             |
| Search.             | 2 Idno          | <ul> <li>namz</li> </ul>                                 | state        | •               |                                     |                                 |                            |           |                 |                                               |
| Tables 8            | 11111           | Jane French                                              | MA           |                 |                                     |                                 |                            |           |                 |                                               |
| 🛄 begin             | 12545           | John Doe                                                 | MA           |                 |                                     |                                 |                            |           |                 |                                               |
|                     | 23456           | David Costa                                              | MA           |                 |                                     |                                 |                            |           |                 |                                               |
|                     | 24680           | Rachel Lynch                                             | MA           |                 |                                     |                                 |                            |           |                 |                                               |
|                     | 33333           | Amy Richards                                             | MA           |                 |                                     |                                 |                            |           |                 |                                               |
|                     | *               |                                                          |              |                 |                                     |                                 |                            |           |                 |                                               |
|                     |                 |                                                          |              |                 |                                     |                                 |                            |           |                 |                                               |
|                     |                 |                                                          |              | Note            | that only rec                       | ords that mee                   | et                         |           |                 |                                               |
|                     |                 |                                                          |              | the or          | torio of state                      | - MA are lister                 | 4                          |           |                 |                                               |
|                     |                 |                                                          |              | line ci         | liena or state                      | - IVIA are listed               | J.                         |           |                 |                                               |
|                     |                 |                                                          |              |                 |                                     |                                 |                            |           |                 |                                               |
|                     |                 |                                                          |              |                 |                                     |                                 |                            |           |                 |                                               |
|                     |                 |                                                          |              |                 |                                     |                                 |                            |           |                 |                                               |
|                     |                 |                                                          |              |                 |                                     |                                 |                            |           |                 |                                               |
|                     |                 |                                                          |              |                 |                                     |                                 |                            |           |                 |                                               |
|                     |                 |                                                          |              |                 |                                     |                                 |                            |           |                 |                                               |
|                     |                 |                                                          |              |                 |                                     |                                 |                            |           |                 |                                               |
|                     |                 |                                                          |              |                 |                                     |                                 |                            |           |                 |                                               |
|                     |                 |                                                          |              |                 |                                     |                                 |                            |           |                 |                                               |
|                     |                 |                                                          |              |                 |                                     |                                 |                            |           |                 |                                               |
|                     |                 |                                                          |              |                 |                                     |                                 |                            |           |                 |                                               |
|                     |                 |                                                          |              |                 |                                     |                                 |                            |           |                 |                                               |
|                     |                 |                                                          |              |                 |                                     |                                 |                            |           |                 |                                               |
|                     |                 |                                                          |              |                 |                                     |                                 |                            |           |                 |                                               |
|                     |                 |                                                          |              |                 |                                     |                                 |                            |           |                 |                                               |
|                     |                 |                                                          |              |                 |                                     |                                 |                            |           |                 |                                               |
|                     |                 |                                                          |              |                 |                                     |                                 |                            |           |                 |                                               |
|                     |                 |                                                          |              |                 |                                     |                                 |                            |           |                 |                                               |
|                     | Record H + 1 of | 6 × H +5 T                                               | No Filter Se | arch            |                                     |                                 |                            |           |                 |                                               |
| Ready               |                 |                                                          |              |                 |                                     |                                 |                            |           | NUM LOOK        |                                               |
| 🚱 😣 🙆 🄅             | - A -           | 🖻 🌔                                                      |              | ۹ 🥹 👔           |                                     | 3 🔮 🗛                           |                            |           | Desktop " 🔹 🏲 👍 | <ul> <li>9:34 PM</li> <li>9/8/2013</li> </ul> |

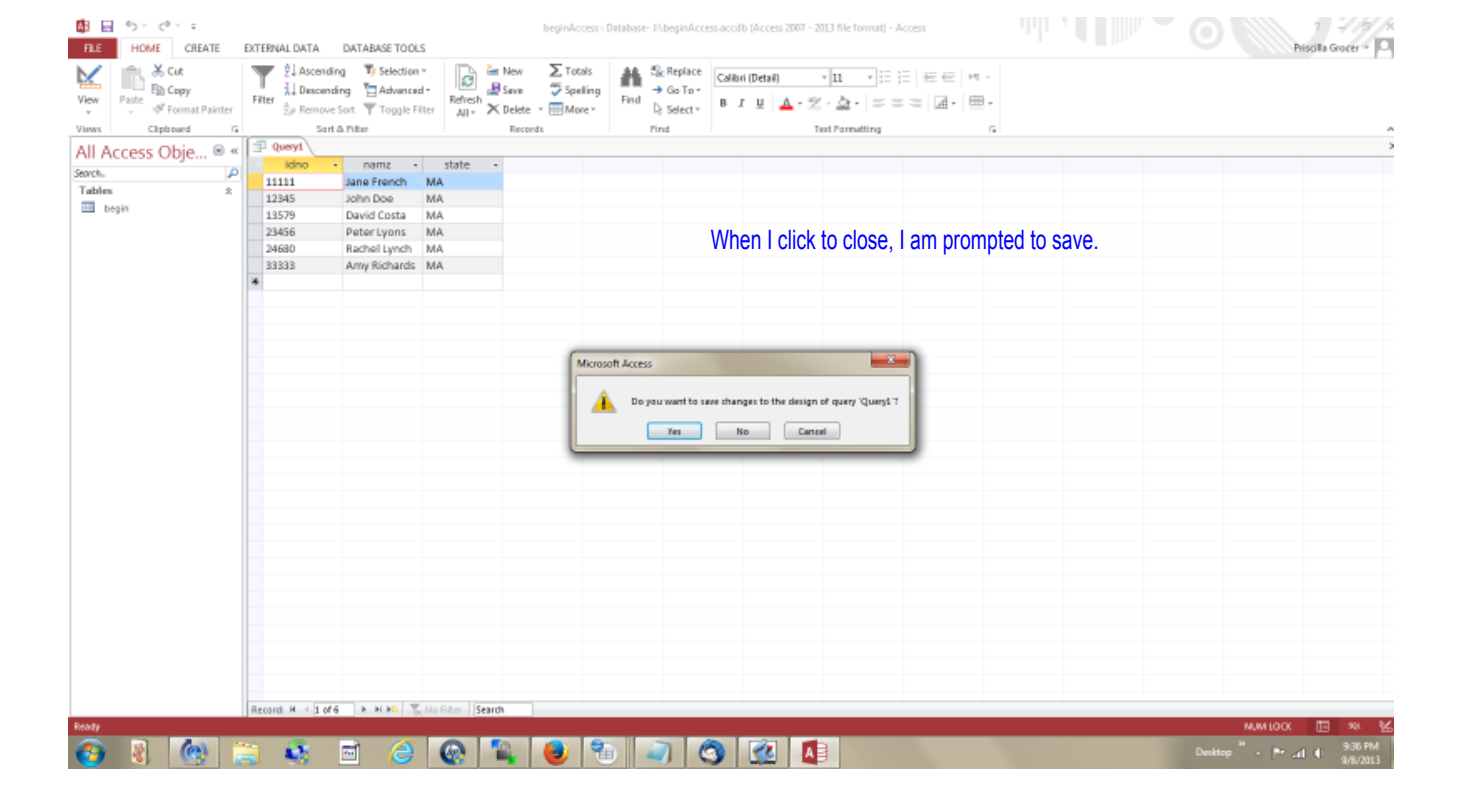

| ELE HOME CREATE                                                            | EXTERNAL DATA DATABASE TOOLS                                                                                                    | beginAccess : Database-JAbeginAccess.acodb (Access 2007 - 2013 file format) - Access                                                                                                    | Pristla Gracer •                                                         |
|----------------------------------------------------------------------------|----------------------------------------------------------------------------------------------------|----------------------------------------------------------------------------------------------------|--------------------------------------------------------------------------|
| View View Cite En Copy Paste & Format Painter                              | Image: Seventing         Ty Selection ×         Image: Seventing         Image: Seventing </td <td><math display="block">\begin{array}{c c} \sum Totols \\ \textcircled{optimize}{optimize} \\ &amp; &amp; \Rightarrow Go Tor \\ \hline Find \\ &amp; &amp; &amp; &amp; \\ \hline System \\ &amp; &amp; &amp; \\ \hline More \\ &amp; &amp; &amp; \\ \hline m \\ &amp; &amp; &amp; \\ \hline m \\ &amp; &amp; \\ \hline m \\ &amp; &amp; \\ \hline m \\ m \\ &amp; &amp; \\ \hline m \\ m \\ \hline m \\ m \\ \hline m \\ m \\ \hline m \\ m \\</math></td> <td></td> | $\begin{array}{c c} \sum Totols \\ \textcircled{optimize}{optimize} \\ & & \Rightarrow Go Tor \\ \hline Find \\ & & & & \\ \hline System \\ & & & \\ \hline More \\ & & & \\ \hline m \\ & & & \\ \hline m \\ & & \\ \hline m \\ & & \\ \hline m \\ m \\ & & \\ \hline m \\ m \\ \hline m \\ m \\ \hline m \\ m \\ \hline m \\ m \\$                                                                                                    |                                                                          |
| Views Cliptourd G<br>All Access Obje @ «<br>Search. 2<br>Tables 2<br>Begin | Sert & Piker Peco Query1 Sert & Piker Sert & State Sert & State Sert &                                                                                                    | 4s Pind Text Parmetting To Text Parmetting To Te |                                                                          |
| Rooty                                                                      | Record: H + 1; of 6 → H + 0                                                                                                    | 🕘 🐀 🗳 🕸 🕼                                                                                                    | MAM LOOK 団 ×× 12<br>Desktop <sup>10</sup> - 1• ∡el († 937 PM<br>945/2013 |

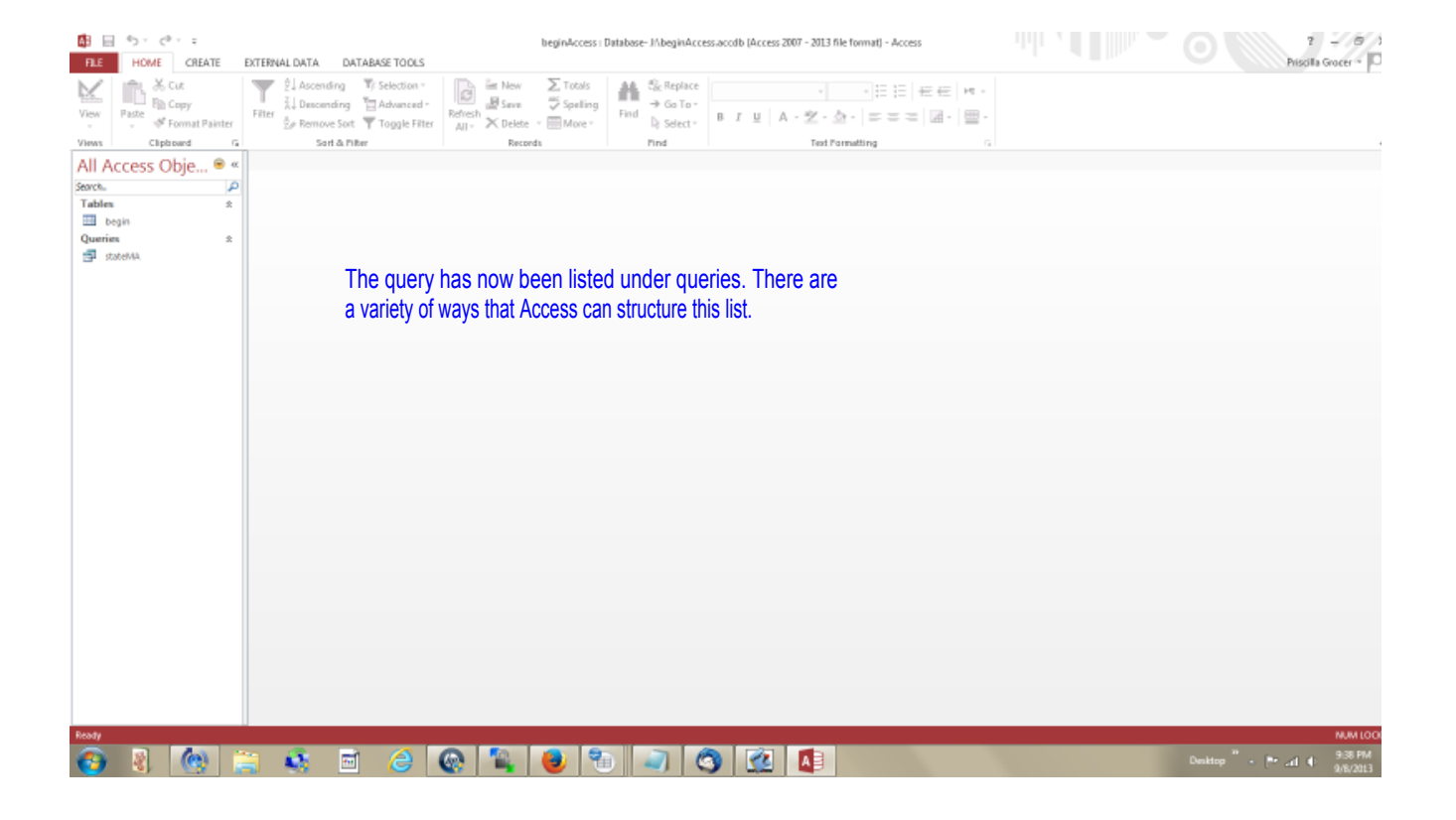

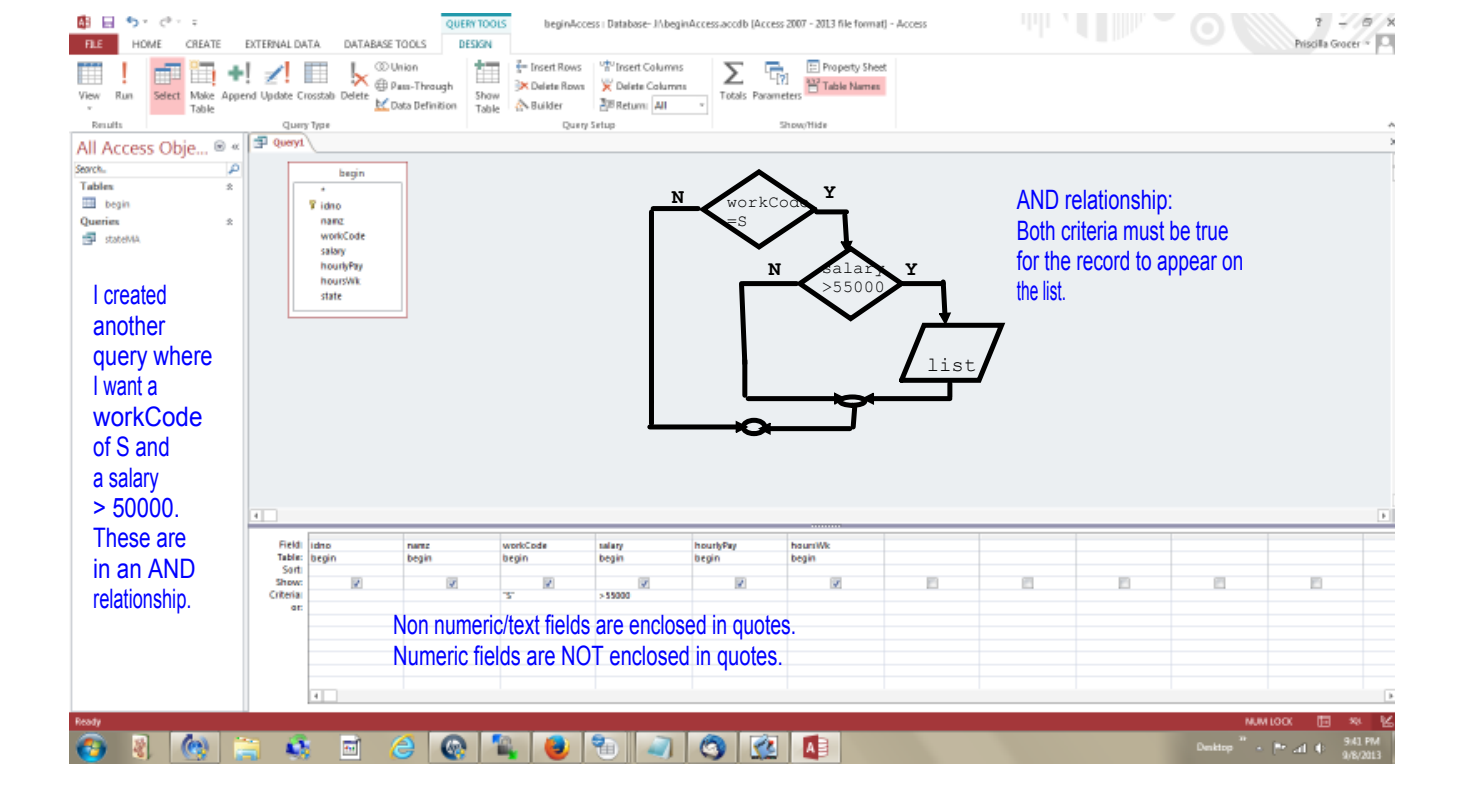

| ELE HOME CREATE             | EXTERNAL DATA  | DATABASE TOO                                                     | S             | begin&ccess i                                            | Ontabase- JI/, beginAcce               | ss-accdb (Access 20         | 07 - 2013 file format) - A                      | looess                       |                 | ? – Ø X<br>Priscilla Grocer * 🖸 |
|-----------------------------|----------------|------------------------------------------------------------------|---------------|----------------------------------------------------------|----------------------------------------|-----------------------------|-------------------------------------------------|------------------------------|-----------------|---------------------------------|
| View Paste V Format Painter | Filter         | ding <b>T</b> y Selection<br>ding ⊟Advance<br>re Sort ▼ Toggle F | d+<br>Refresh | n New ∑ Totals<br>Save ∵ Spelling<br>K Delete × ⊞ More × | Hand Select → Go To +<br>Find Select → | Calibri (Detail)<br>B I U A | <u>・</u> Ⅲ ・::::::::::::::::::::::::::::::::::: | ≘ ∈∈ н.<br>≈=  <b>⊡</b> • ⊞• |                 |                                 |
| Views Clipboard G           | Sa             | rt & Pilter                                                      |               | Records                                                  | Find                                   |                             | Text Parmatting                                 | 5                            |                 | ^                               |
| All Access Obie 🖻 «         | 🗐 Queryt       |                                                                  |               |                                                          |                                        |                             |                                                 |                              |                 | ×                               |
| Search.                     | 2 Idno         | <ul> <li>namz</li> </ul>                                         | workCode      | <ul> <li>salary - hou</li> </ul>                         | irlyPay + hours                        | Vk -                        |                                                 |                              |                 |                                 |
| Tables 2                    | 1031031        | Linda Souza                                                      | S             | 60000                                                    | 0                                      | 0                           |                                                 |                              |                 |                                 |
| III begin                   | 22222          | Susan Ash<br>Botor Lugar                                         | 5             | 75000                                                    | 0                                      | 0                           |                                                 |                              |                 |                                 |
| Queries \$                  | 34567          | Balloh Brown                                                     | 5             | 65000                                                    | 0                                      | 0                           |                                                 |                              |                 |                                 |
| 🗊 stateMA                   | *              |                                                                  | -             | 0                                                        | 0                                      | 0                           |                                                 |                              |                 |                                 |
|                             |                |                                                                  |               |                                                          |                                        |                             |                                                 |                              |                 |                                 |
|                             |                |                                                                  |               |                                                          |                                        |                             |                                                 |                              |                 |                                 |
|                             |                |                                                                  |               |                                                          |                                        |                             |                                                 |                              |                 |                                 |
|                             |                |                                                                  |               |                                                          |                                        |                             |                                                 |                              |                 |                                 |
|                             |                |                                                                  |               |                                                          |                                        |                             |                                                 |                              |                 |                                 |
|                             |                |                                                                  | All recor     | d have both a                                            | workCode                               | of S and a                  | i salary                                        |                              |                 |                                 |
|                             |                |                                                                  | areator       | bon 55000                                                |                                        |                             |                                                 |                              |                 |                                 |
|                             |                |                                                                  | yrealer       | linari 55000.                                            |                                        |                             |                                                 |                              |                 |                                 |
|                             |                |                                                                  |               |                                                          |                                        |                             |                                                 |                              |                 |                                 |
|                             |                |                                                                  |               |                                                          |                                        |                             |                                                 |                              |                 |                                 |
|                             |                |                                                                  |               |                                                          |                                        |                             |                                                 |                              |                 |                                 |
|                             |                |                                                                  |               |                                                          |                                        |                             |                                                 |                              |                 |                                 |
|                             |                |                                                                  |               |                                                          |                                        |                             |                                                 |                              |                 |                                 |
|                             |                |                                                                  |               |                                                          |                                        |                             |                                                 |                              |                 |                                 |
|                             |                |                                                                  |               |                                                          |                                        |                             |                                                 |                              |                 |                                 |
|                             |                |                                                                  |               |                                                          |                                        |                             |                                                 |                              |                 |                                 |
|                             |                |                                                                  |               |                                                          |                                        |                             |                                                 |                              |                 |                                 |
|                             |                |                                                                  |               |                                                          |                                        |                             |                                                 |                              |                 |                                 |
|                             |                |                                                                  |               |                                                          |                                        |                             |                                                 |                              |                 |                                 |
|                             |                |                                                                  |               |                                                          |                                        |                             |                                                 |                              |                 |                                 |
|                             |                |                                                                  |               |                                                          |                                        |                             |                                                 |                              |                 |                                 |
|                             |                |                                                                  |               |                                                          |                                        |                             |                                                 |                              |                 |                                 |
|                             |                |                                                                  |               |                                                          |                                        |                             |                                                 |                              |                 |                                 |
|                             |                |                                                                  |               |                                                          |                                        |                             |                                                 |                              |                 |                                 |
|                             | Record H + 1 0 | 14 + H + 5 🍸                                                     | No Filter     | rch                                                      |                                        |                             |                                                 |                              |                 |                                 |
| Ready                       |                |                                                                  |               |                                                          |                                        |                             |                                                 |                              | NUM LOOK        | □ * K                           |
| 📀 🕴 🙆 [                     | 🗧 🚯 -          | 🖻 🜔                                                              |               | ۹ 🥑                                                      | ) 🥥 🤇                                  | 3 😟                         |                                                 |                              | Desktop ** • Pr | art 🗣 9.49 PM<br>9/8/2013       |

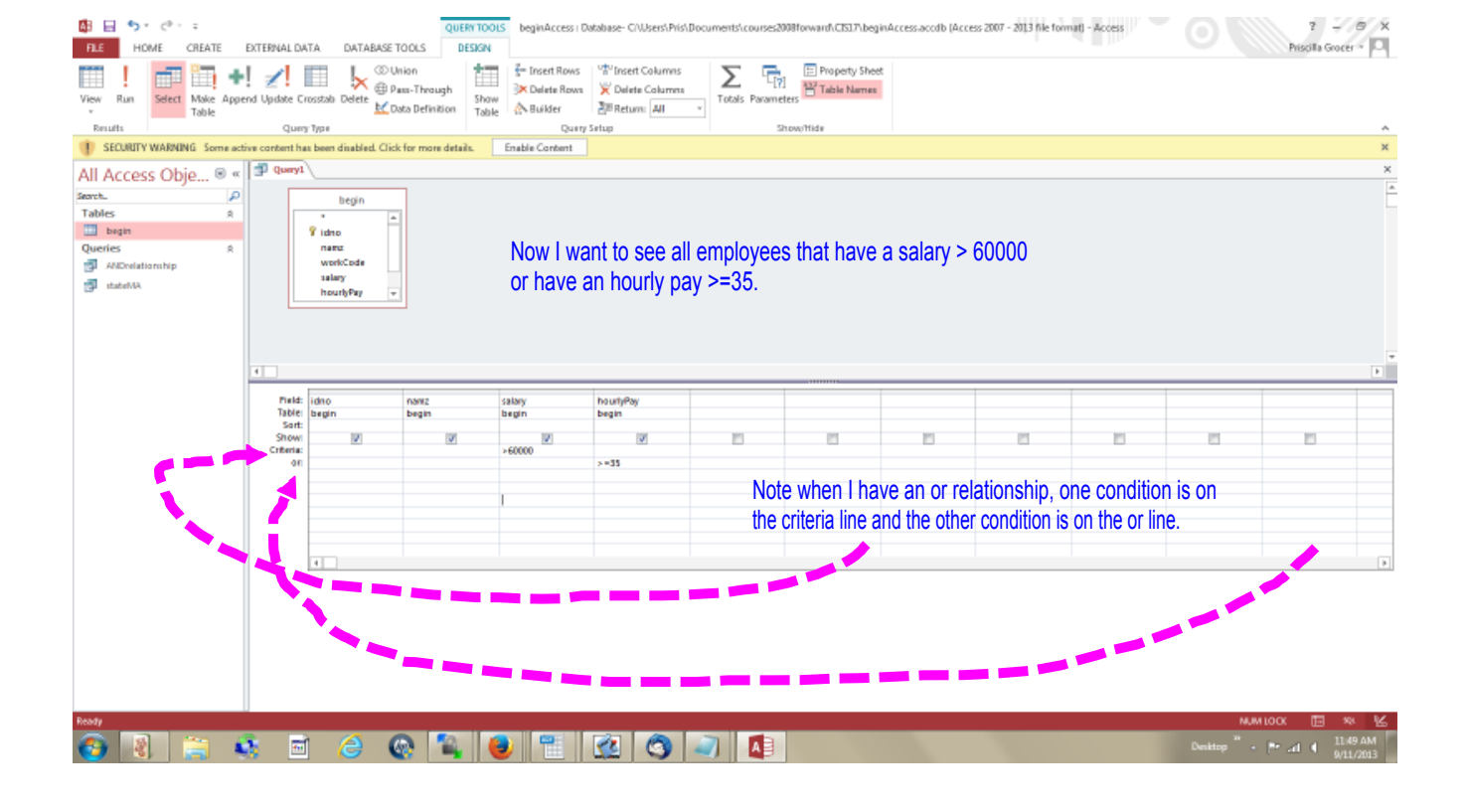

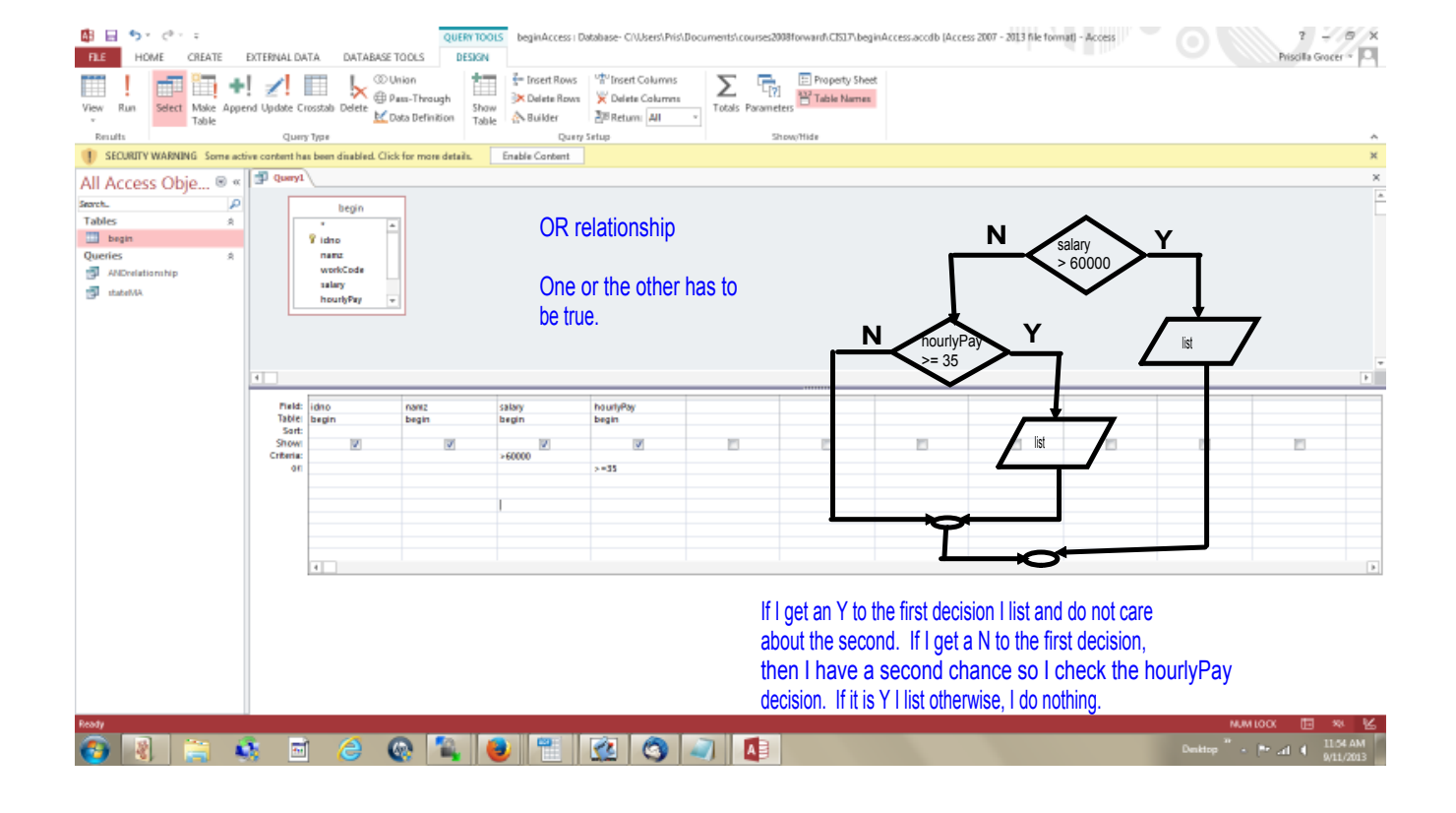

| ELE      |       | €) · c <sup>o</sup> · ∓<br>HOME CR | EATE      | EXTERNAL DA   | TA DATABASE TO                                                         | beginAcces                    | Database-                   | CI\Users\Pris\D                                          | locumen | ts).courses2006                        | Forward\CI517\bi          | ginAccess.accd          | b (Access 2007 | 7 - 2013 file for      | mat) - Access |            | ? - 5 ><br>Priscilla Grocer ~ 🖸 |
|----------|-------|------------------------------------|-----------|---------------|------------------------------------------------------------------------|-------------------------------|-----------------------------|----------------------------------------------------------|---------|----------------------------------------|---------------------------|-------------------------|----------------|------------------------|---------------|------------|---------------------------------|
| View     | P     | Cut                                | Painter   | Filter        | scending Ty Selections<br>escending Ty Advance<br>emove Sort Ty Toggle | on *<br>ced *<br>Filter All * | 🕍 New<br>🖉 Sava<br>🗙 Delete | ∑ Totals<br><sup>™</sup> Spelling<br><sup>™</sup> More * | Find    | Sc Replace<br>→ Go To +<br>R: Select = | Calibri (Detail)<br>B I U | ・11<br>A ・ 空 ・ <u>ふ</u> | • = = =        | E E   H<br>=   @ •   E |               |            |                                 |
| Views    |       | Clipboard                          | 5         |               | Sort & Pilter                                                          |                               | Record                      |                                                          |         | Find                                   |                           | Text Form               | utting         |                        | 5             |            | ,                               |
| 1 s      | ECU   | RITY WARNING                       | Some acti | ve content he | s been disabled. Click fo                                              | e more details.               | Enable                      | Content                                                  |         |                                        |                           |                         |                |                        |               |            | >                               |
|          |       |                                    | -         | brend Br      | \                                                                      |                               |                             |                                                          |         |                                        |                           |                         |                |                        |               |            |                                 |
| All A    | Acc   | cess Obje.                         | - ® «     | idea          | namz                                                                   | <ul> <li>salary</li> </ul>    | * hour                      | v Pav v                                                  |         |                                        |                           |                         |                |                        |               |            |                                 |
| Search.  |       |                                    | ρ         | TO BE         | John Doe                                                               |                               | 0                           | 35                                                       |         |                                        |                           |                         |                |                        |               |            |                                 |
| Table    | 5     |                                    |           | 13579         | David Costa                                                            |                               | 0                           | 45                                                       |         |                                        |                           |                         |                |                        |               |            |                                 |
| - E E    | begir | in                                 |           | 23232         | Susan Ash                                                              | 75                            | 000                         | 0                                                        |         |                                        |                           |                         |                |                        |               |            |                                 |
| Queri    | ies   |                                    | 8         | 23456         | Peter Lypps                                                            | 70                            | 000                         | 0                                                        |         |                                        |                           |                         |                |                        |               |            |                                 |
| J /      | AND   | relationship                       |           | 33333         | Amy Richard                                                            |                               | 0                           | 45                                                       |         |                                        |                           |                         |                |                        |               |            |                                 |
| 15 s     | state | eMA.                               |           | 34567         | Rainh Brown                                                            |                               | 000                         | 0                                                        |         |                                        |                           |                         |                |                        |               |            |                                 |
| -        |       |                                    |           | *             | magenerorm                                                             |                               | 0                           | 0                                                        |         |                                        |                           |                         |                |                        |               |            |                                 |
|          |       |                                    |           |               |                                                                        |                               |                             |                                                          |         |                                        |                           |                         |                |                        |               |            |                                 |
|          |       |                                    |           |               |                                                                        |                               |                             |                                                          |         |                                        |                           |                         |                |                        |               |            |                                 |
|          |       |                                    |           |               |                                                                        |                               |                             |                                                          |         |                                        |                           |                         |                |                        |               |            |                                 |
|          |       |                                    |           |               |                                                                        |                               |                             |                                                          |         |                                        |                           |                         |                |                        |               |            |                                 |
|          |       |                                    |           |               |                                                                        |                               |                             |                                                          |         |                                        |                           |                         |                |                        |               |            |                                 |
|          |       |                                    |           |               |                                                                        |                               |                             |                                                          |         |                                        | 00000                     |                         |                |                        |               |            |                                 |
|          |       |                                    |           |               | All of the                                                             | records                       | nave a                      | salary g                                                 | great   | er than                                | 60000 or                  | a                       |                |                        |               |            |                                 |
|          |       |                                    |           |               | hourly na                                                              | v areate                      | than (                      | or equal                                                 | to 3    | 5 as she                               | cified in                 | mν                      |                |                        |               |            |                                 |
|          |       |                                    |           |               | nouny pe                                                               | ly greate                     | ulant                       | Ji cyuui                                                 | 10 0    | o us spi                               |                           | iiy .                   |                |                        |               |            |                                 |
|          |       |                                    |           |               | criteria.                                                              |                               |                             |                                                          |         |                                        |                           |                         |                |                        |               |            |                                 |
|          |       |                                    |           |               |                                                                        |                               |                             |                                                          |         |                                        |                           |                         |                |                        |               |            |                                 |
|          |       |                                    |           |               |                                                                        |                               |                             |                                                          |         |                                        |                           |                         |                |                        |               |            |                                 |
|          |       |                                    |           |               |                                                                        |                               |                             |                                                          |         |                                        |                           |                         |                |                        |               |            |                                 |
|          |       |                                    |           |               |                                                                        |                               |                             |                                                          |         |                                        |                           |                         |                |                        |               |            |                                 |
|          |       |                                    |           |               |                                                                        |                               |                             |                                                          |         |                                        |                           |                         |                |                        |               |            |                                 |
|          |       |                                    |           |               |                                                                        |                               |                             |                                                          |         |                                        |                           |                         |                |                        |               |            |                                 |
|          |       |                                    |           |               |                                                                        |                               |                             |                                                          |         |                                        |                           |                         |                |                        |               |            |                                 |
|          |       |                                    |           |               |                                                                        |                               |                             |                                                          |         |                                        |                           |                         |                |                        |               |            |                                 |
|          |       |                                    |           |               |                                                                        |                               |                             |                                                          |         |                                        |                           |                         |                |                        |               |            |                                 |
|          |       |                                    |           |               |                                                                        |                               |                             |                                                          |         |                                        |                           |                         |                |                        |               |            |                                 |
|          |       |                                    |           |               |                                                                        |                               |                             |                                                          |         |                                        |                           |                         |                |                        |               |            |                                 |
|          |       |                                    |           |               |                                                                        |                               |                             |                                                          |         |                                        |                           |                         |                |                        |               |            |                                 |
|          |       |                                    |           |               |                                                                        |                               |                             |                                                          |         |                                        |                           |                         |                |                        |               |            |                                 |
| Dec. 6   |       |                                    |           | Record: H     | 10f6 + H+0                                                             | T <sub>R</sub> No Filter S    | arch                        | _                                                        |         | _                                      |                           | _                       | _              | _                      | _             | <br>       | 1001 T                          |
| heady    |       |                                    |           |               |                                                                        |                               |                             |                                                          |         | -                                      |                           |                         |                |                        |               | MJM        |                                 |
| <b>6</b> |       | 8                                  | 1         | 1 E           | 2 🚱                                                                    |                               | 9                           | 1   1                                                    | 2       | 3                                      |                           |                         |                |                        |               | Desktop ** | P at 4 9/11/2013                |

Now I want to do a situation where one thing has to be true and also either of two other things have to be true. For example I want state = "MA" and either salary > 60000 or hourlyPay >= 35.

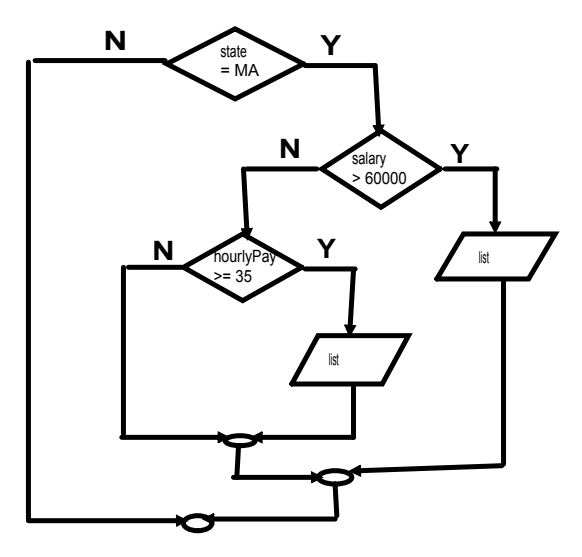

If state = MA, I continue and ask about salary and if that is true, I list. If salary is a N, then I have a second chance because either of these two conditions has to be true. The second chance means I now ask about hourlyPay. If it is >=35 then I list, otherwise I do nothing. If state is not M, I do nothing.

| ELE HOME CREATE                            | EXTERNAL DA                                                                                                    | ATA DATABASE                            | QUERY TO<br>TOOLS DESIGN | OLS beginAccess ( | Database- C/\Users\<br>'박'Insert Colum | PrishDocumentshcourses& | 08forward/CIS17/be | ginAccess-accolb (Acce | ss 2007 - 2013 file fon | mat) - Access |           | ? -<br>Priscilla Grocer | е х<br>- П |  |
|--------------------------------------------|----------------------------------------------------------------------------------------------------|-----------------------------------------|--------------------------|-------------------|----------------------------------------|-------------------------|--------------------|------------------------|-------------------------|---------------|-----------|-------------------------|------------|--|
| View Run Select Make Appr                  | Image: Image: |                                         |                          |                   |                                        |                         |                    |                        |                         |               |           |                         |            |  |
| <ul> <li>Table</li> <li>Results</li> </ul> | Table <u>EC_Data Definition</u> Table (Charles All * )     Renults Query Type Query Setup Show/Hide All *                                                                                                    |                                         |                          |                   |                                        |                         |                    |                        |                         |               |           |                         |            |  |
| All Access Obje 🖻 «                        | Duery1                                                                                                    | 1                                       |                          |                   |                                        |                         |                    |                        |                         |               |           |                         | ×          |  |
| Search. P<br>Tables 2<br>Begin             | san When something has to be true, I list it on both the criteria and the or line.                                                                                                    |                                         |                          |                   |                                        |                         |                    |                        |                         |               |           |                         |            |  |
| Queries 2<br>ANDrelationship               |                                                                                                    | So I have state = MA and salary > 60000 |                          |                   |                                        |                         |                    |                        |                         |               |           |                         |            |  |
| OR relationship                            | salay<br>hourk/ay OR                                                                                                    |                                         |                          |                   |                                        |                         |                    |                        |                         |               |           |                         |            |  |
| 📑 stateMA                                  | state = MA and hourlyPay >=35                                                                                                    |                                         |                          |                   |                                        |                         |                    |                        |                         |               |           |                         |            |  |
|                                            |                                                                                                    |                                         |                          |                   |                                        |                         |                    |                        |                         |               |           |                         |            |  |
|                                            |                                                                                                    |                                         |                          |                   |                                        |                         |                    |                        |                         |               |           |                         |            |  |
|                                            | Pield:<br>Table                                                                                                    | idno<br>begin                           | nanz<br>begin            | state<br>begin    | salary<br>begin                        | hourlyPay<br>begin      |                    |                        |                         |               |           |                         |            |  |
|                                            | Show<br>Criteria:<br>01                                                                                                    | [V]                                     | 7                        | 100 TMA'          | ₩<br>>60000                            | >=35                    | 8                  | 8                      | 8                       | 10            | 8         | 10                      |            |  |
|                                            |                                                                                                    |                                         |                          |                   |                                        |                         |                    |                        |                         |               |           |                         |            |  |
|                                            |                                                                                                    |                                         |                          |                   |                                        |                         |                    |                        |                         |               |           |                         |            |  |
|                                            |                                                                                                    | 4                                       |                          |                   | has to ho t                            | ruo and oithou          | of the othe        | or two                 |                         |               |           |                         | 3          |  |
|                                            | state = MA has to be true and either of the other two                                                                                                    |                                         |                          |                   |                                        |                         |                    |                        |                         |               |           |                         |            |  |
|                                            | options has to be true.                                                                                                    |                                         |                          |                   |                                        |                         |                    |                        |                         |               |           |                         |            |  |
|                                            | Note that it MA was not on the UK line you would have                                                                                                    |                                         |                          |                   |                                        |                         |                    |                        |                         |               |           |                         |            |  |
|                                            | state = MA and salary > 60000                                                                                                    |                                         |                          |                   |                                        |                         |                    |                        |                         |               |           |                         |            |  |
|                                            | UR                                                                                                    |                                         |                          |                   |                                        |                         |                    |                        |                         |               |           |                         |            |  |
|                                            |                                                                                                    |                                         | j                        | ust hourlyP       | 'ay >=35 a                             | and I do not ca         | are about th       | ne state.              |                         |               |           |                         |            |  |
| Ready                                      | -                                                                                                    |                                         |                          |                   |                                        |                         |                    |                        |                         |               | NUM       | 1000 🗉 🕫                | К          |  |
| 🚱 🕘 🚞 🕯                                    | 1 E                                                                                                    | ] 😂 (                                   | 😨 🎽 📔                    | U 🕹 🛛 🔁 🛛         | <u>(</u>                               |                         |                    |                        |                         |               | Desktop • | P at 4 9/11             | 2013       |  |

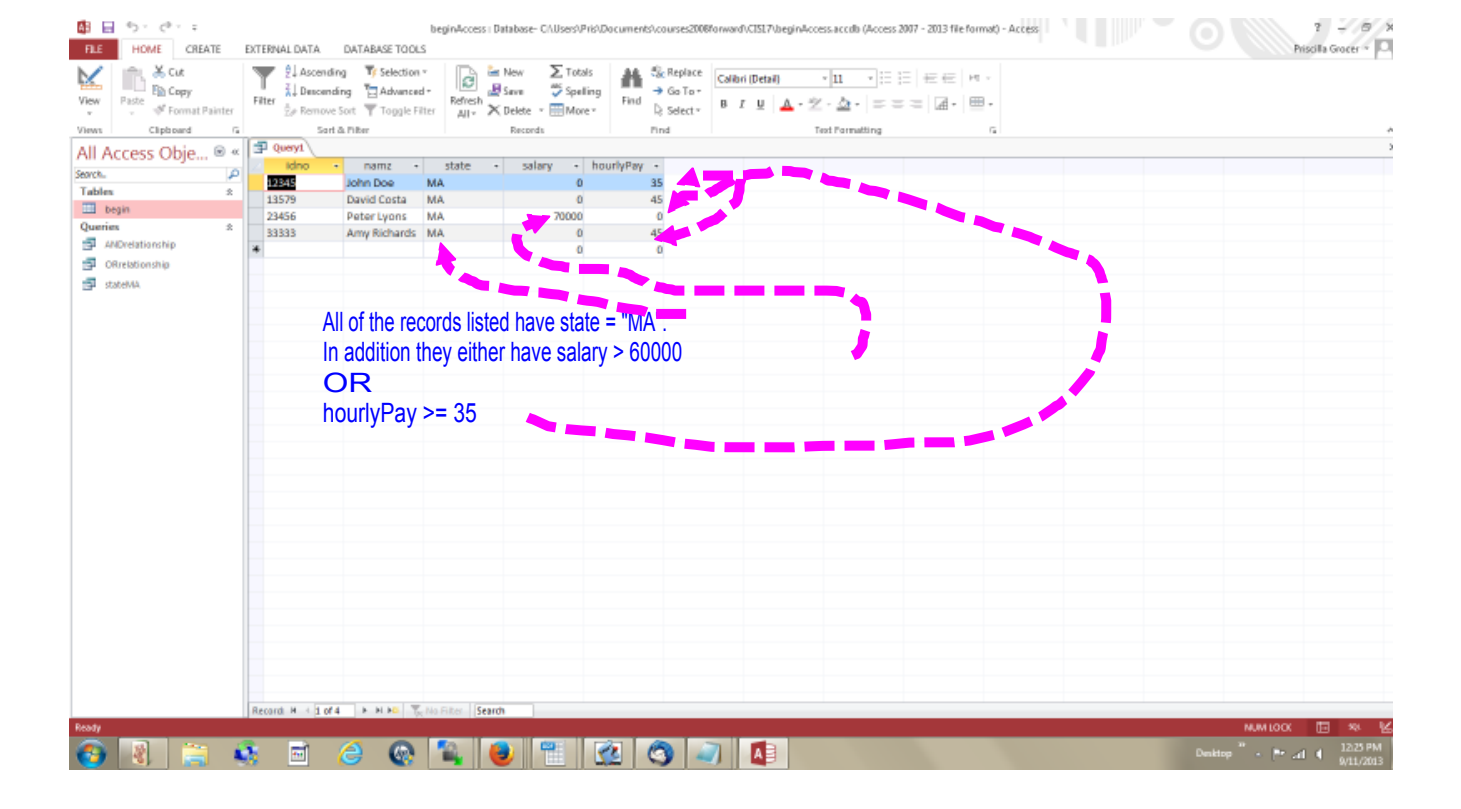

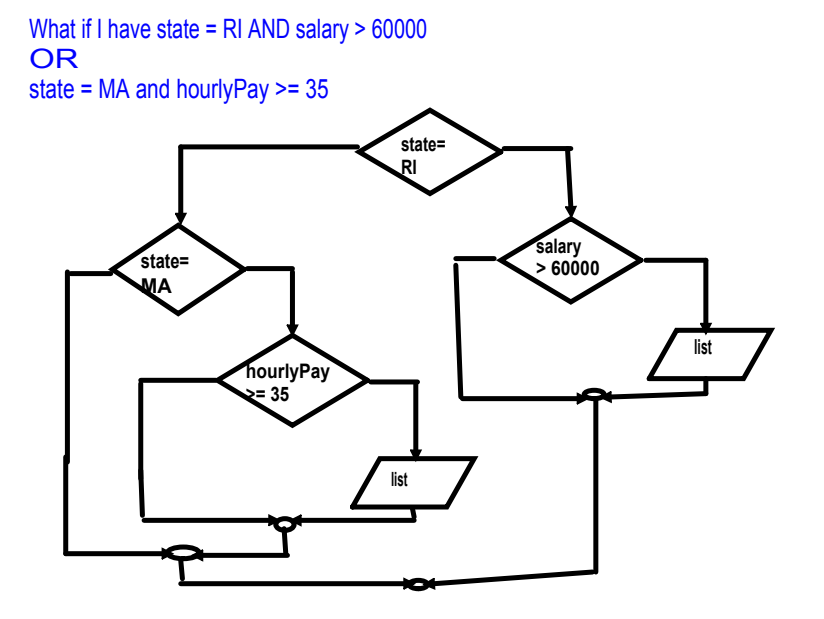

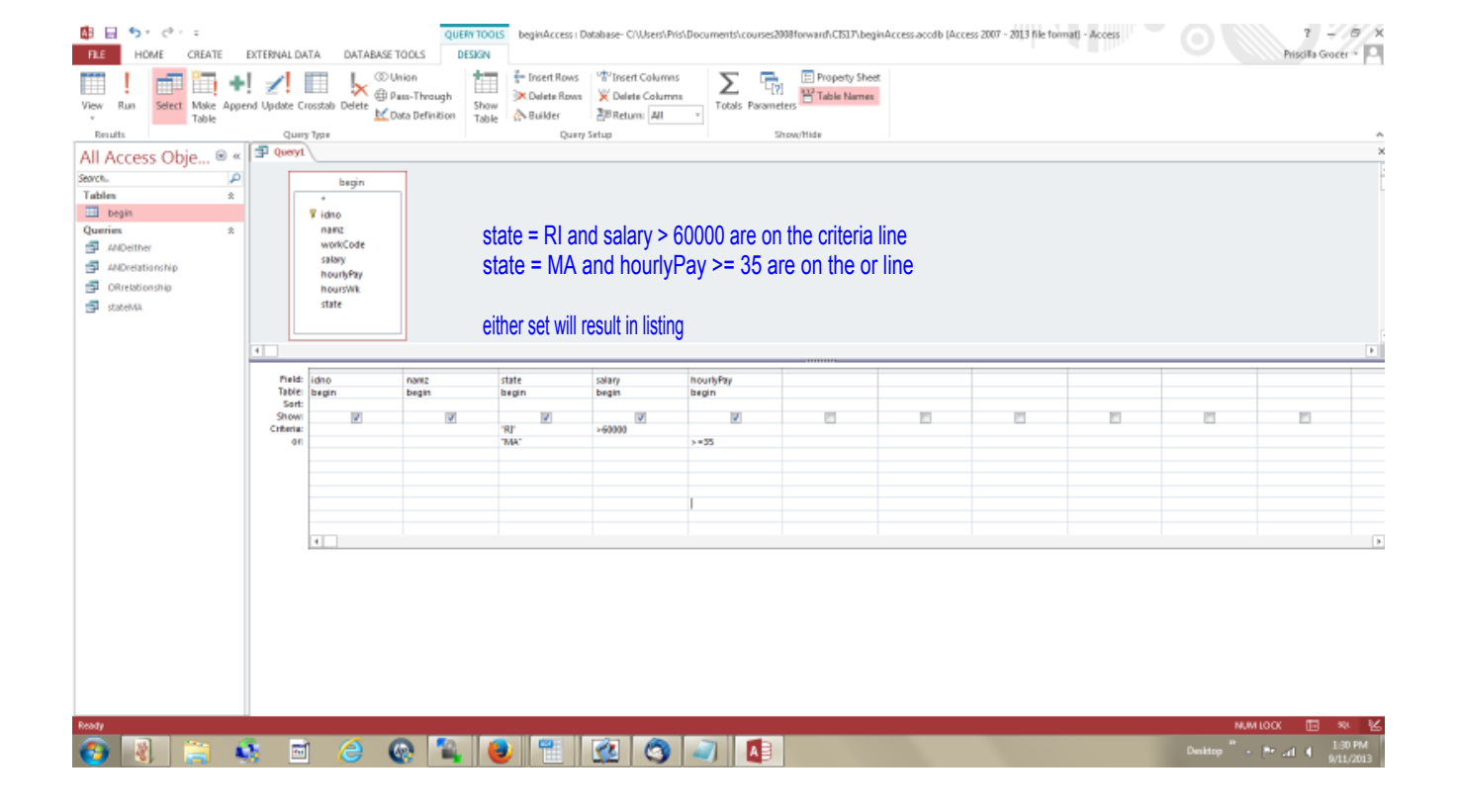

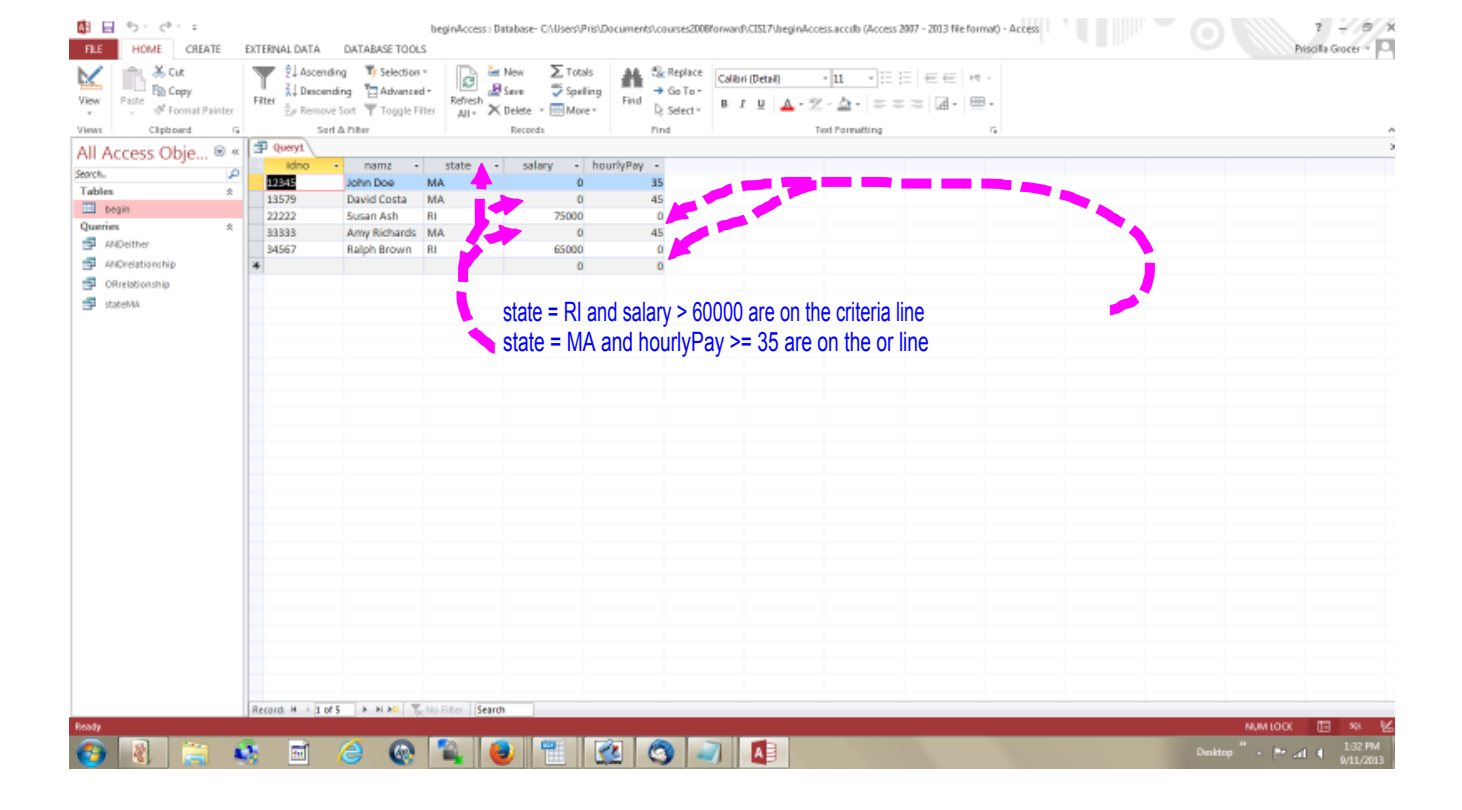